# Omeka

Rubén Alcaraz Martínez Grup de Treball de Programari Lliure per als professionals de la informació

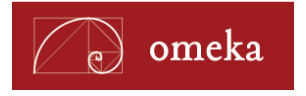

Rubén Alcaraz Martínez rubenalcarazmartinez@gmail.com http://rubenalcaraz.es/

Grup de Treball de Programari Lliure per als Professionals de la Informació http://cobdc.net/programarilliure/

Diciembre 2012.

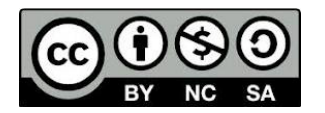

Los contenidos de este documento están sujetos a una licencia Creative Commons Reconocimiento-NoComercial-Compartirlgual 3.0.

Usted es libre de copiar, distribuir y comunicar públicamente la obra, así como de transformarla bajo las siguientes condiciones: reconozca los créditos de la obra: Rubén Alcaraz Martínez y el Grup de Treball de Programari Lliure per als Professionals de la Informació, no utilice la obra para fines comerciales y compártala bajo la misma licencia si altera o modifica su contenido. Puede consultar el texto completo de la licencia en: <u>http://creativecommons.org/licenses/by-nc-sa/3.0/es/legalcode.es</u>

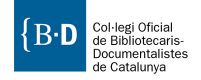

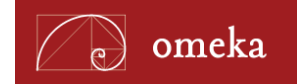

# Sumario

| ¿Qué es Omeka?                                                  | 1  |
|-----------------------------------------------------------------|----|
| Características generales de Omeka                              | 2  |
| ¿Dónde trabajar con Omeka? Omeka.org u Omeka.net                | 6  |
| Dar de alta un repositorio en Omeka.net                         | 7  |
| Instalar Omeka en nuestro servidor                              | 7  |
| Requisitos mínimos del sistema                                  | 7  |
| Instalación                                                     | 7  |
| Configurar el idioma                                            | 8  |
| Actualizar el sistema                                           | 8  |
| El área de administración de Omeka                              | 9  |
| Gestionar la configuración del sistema                          | 10 |
| Gestionar la configuración de seguridad                         | 11 |
| Gestionar usuarios                                              | 12 |
| Gestionar conjuntos de elementos                                | 14 |
| Trabajar con objetos digitales o ítems                          | 16 |
| Tipos de elementos                                              | 17 |
| Gestionar colecciones                                           | 22 |
| Gestionar las etiquetas                                         | 23 |
| Construir exposiciones                                          | 24 |
| Temas                                                           | 27 |
| Instalar un tema                                                | 27 |
| Temas disponibles para Omeka                                    | 28 |
| Plugins                                                         | 33 |
| Instalar un plugin                                              |    |
| Plugins disponibles                                             |    |
| Estudio de casos                                                | 43 |
| Exposiciones virtuales                                          |    |
| Bibliotecas digitales                                           |    |
| Publicaciones estructuradas                                     |    |
| Sitios creados a partir de las contribuciones de los visitantes | 47 |
| Bibliografía                                                    | 50 |

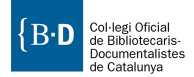

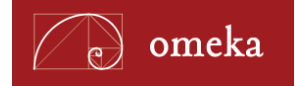

# ¿Qué es Omeka?

Omeka es una plataforma de publicación web libre, flexible y de código abierto, pensada para mostrar colecciones y exposiciones de bibliotecas, archivos, museos y cualquier otro tipo de centro. Se trata de un proyecto del Roy Rosenzweig Center for History and New Media, responsables también del gestor bibliográfico Zotero<sup>1</sup>. Omeka se ha liberado bajo una Licencia Pública General (GNU), con lo cual su distribución, uso y modificación es libre.

# Características generales de Omeka

#### Para sus administradores

- Software libre y de código abierto.
- Gratuito.
- Pensado para la publicación de colecciones y exposiciones digitales de bibliotecas, archivos, museos, escuelas (recursos didácticos), portales culturales, etc.
- Instalación en 5 minutos (entorno PHP-MySQL).
- Curva de aprendizaje baja.
- Pensado para usuarios no necesariamente expertos en el manejo de las TIC. Prioriza el contenido del sitio a largas horas de programación y configuración.
- Basado en estándares internacionalmente aceptados (Dublin Core, W3C, accesibilidad web...)
- Extensible, escalable y flexible (Zend Framework, APIs documentadas y módulos desarrollados por la comunidad).
- Personalizable. Sistema de plantillas como los de WordPress, Joomla! o Drupal.
- Permite gestionar repositorios con grandes cantidades de objetos digitales (más de 100.000). Las limitaciones las pone nuestro propio servidor.
- Interoperable (OAI-PMH).
- Importación y migración de datos: OAI-PMH, CSV, EAD y Zotero.
- Sistemas de difusión del contenido: Atom, DCMES-XML, JSON y RSS2.
- Aplicación web accesible desde cualquier ordenador o dispositivo móvil con conexión a Internet.
- Comunidad que va en aumento. Soporte técnico y documentación (videotutoriales, foros, listas de discusión para desarrolladores...).
- Capacidad para gestionar y almacenar todo tipo de archivos: PDF, .ppt, .doc, .xml, .html, .mp3, .mp4, .divx, .gif, .tif, .jpeg...
- Capacidad para asociar más de un archivo a cada objeto digital.
- Organización de objetos digitales en colecciones (categorización).
- Etiquetaje de objetos digitales y exposiciones (sin límite de etiquetas).
- Creación y uso de lenguajes controlados o uso de los Library of Congress Subject Headings.
- Creación y gestión de exposiciones virtuales combinando objetos digitales del repositorio con páginas estáticas que incluyen los textos de la exposición. Cada elemento puede ser utilizado en tantas exposiciones como sea necesario.

<sup>&</sup>lt;sup>1</sup> <http://www.zotero.org/>.

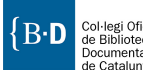

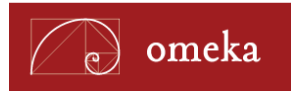

- Geolocalización.
- Timelines.
- Interacción con el público.

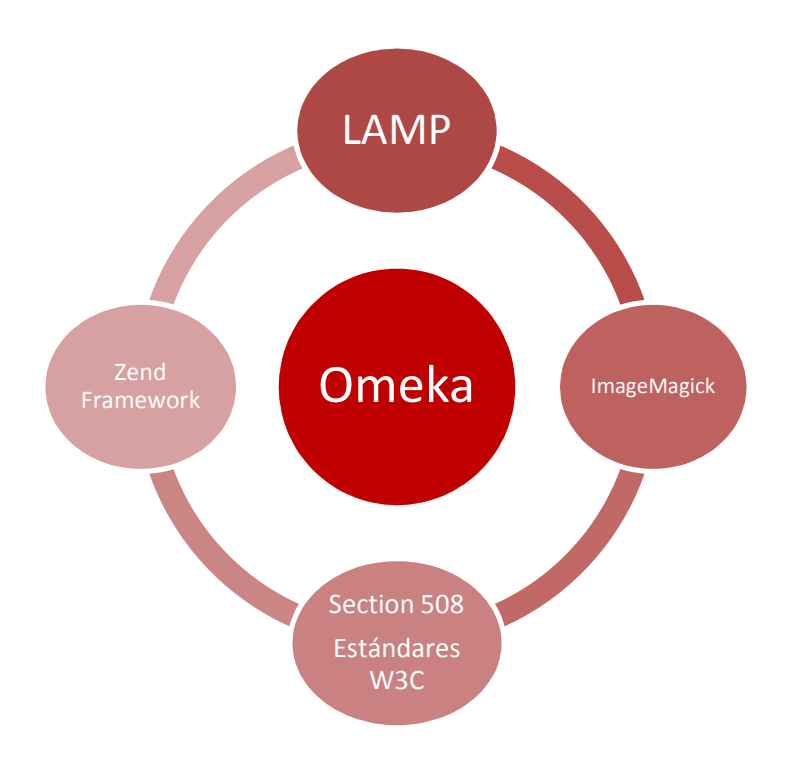

Fig. 1. El corazón de Omeka.

#### Para los visitantes

- Múltiples puntos de acceso para acceder a los contenidos del repositorio: mediante el motor de búsqueda, mediante la lista de objetos del repositorio, por colecciones, a través de las exposiciones, las nubes de etiquetas, Geolocalización.
- Búsquedas avanzadas en cualquiera de los campos del esquema de metadatos Dublin Core y en las etiquetas; con límites por colección, tipo de documento, etc.
- Posibilidad de contribuir en el repositorio con comentarios o subiendo archivos.
- Posibilidad de suscribirse a los contenidos mediante feeds RSS o Atom.
- Personalización mediante el plugin MyOmeka.
- Integración con Zotero.
- Compartir y marcar contenidos.

Uno de los principales objetivos de los desarrolladores de Omeka desde los inicios del proyecto ha sido proporcionar a los diferentes perfiles que profesionales que trabajan a diario con contenidos digitales de cualquier tipo, una aplicación común que les permitiera desarrollar sus propios proyectos por diferentes que fueran.

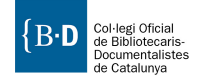

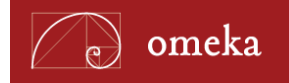

Tom Scheinfeldt<sup>2</sup> productor ejecutivo de Omeka, lo define como una herramienta a medio camino entre un sistema de gestión de contenidos, un sistema de gestión de repositorios y un sistema de gestión de colecciones y exposiciones para museos. Según Scheinfeldt, todos estos productos presentan alguna o algunas de las funcionalidades de Omeka, pero ninguno las aúna todas. Por un lado, las aplicaciones que actualmente se utilizan para la creación de repositorios pueden ser excelentes a la hora de preservar o ayudar a preservar colecciones digitales, todas trabajan con esquemas de metadatos normalizados y prestan eficaces herramientas de búsqueda, pero se muestran menos eficaces cuando se trata de crear exposiciones o de proporcionar un contexto visual y narrativo a las agrupaciones documentales que puedan albergar. Por lo que respecta a los sistemas de gestión de contenidos, se precisan arduas y costosas implementaciones para adaptar un software que no ha sido diseñado para tal propósito, siempre y cuando no nos conformemos con una aplicación sencilla con la que poder gestionar páginas y objetos digitales, sin preocuparnos por el resto de cuestiones que conlleva la gestión de un repositorio (metadatos, preservación...).

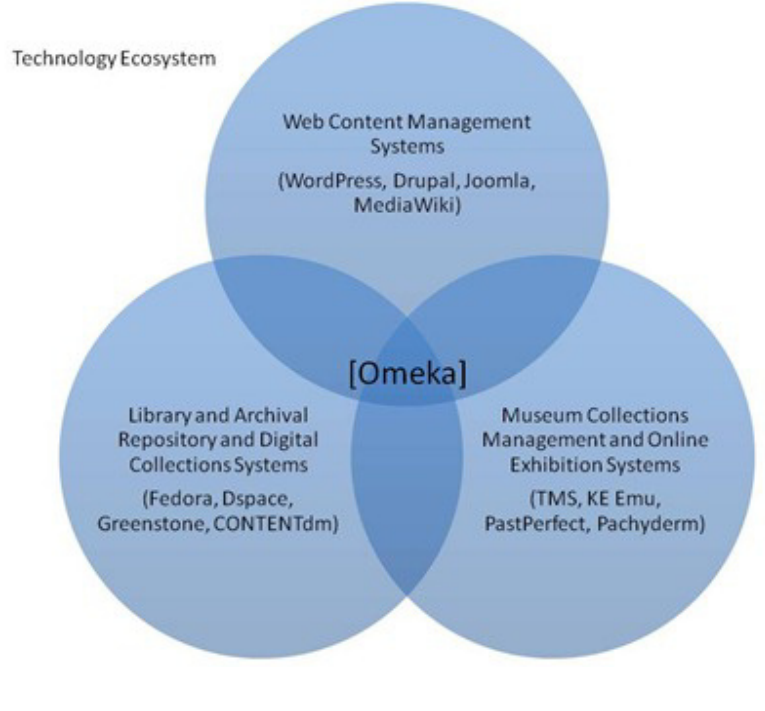

Fig. 2. Ecosistema tecnológico en el que se enmarca Omeka. (fuente: Blog de Omeka.org (Scheinfeldt, 2010)

# Puntos débiles de Omeka

• No es un software preparado para la gestión integral de ningún tipo de colección, sino que se centra en la capa de comunicación pública.

<sup>&</sup>lt;sup>2</sup> Scheinfeldt, Tom (2010). "Omeka and Its Peers". Omeka blog. <a href="http://omeka.org/blog/2010/09/21/omeka-and-peers/">http://omeka.org/blog/2010/09/21/omeka-and-peers/</a>.

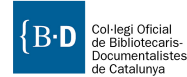

5

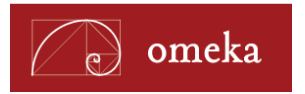

- Existen pocos temas (templates) disponibles y los que hay, aunque funcionales, no son demasiado atractivos.
- No contempla ningún tipo de estrategia de preservación digital por sí mismo.

# ¿Dónde trabajar con Omeka? Omeka.org u Omeka.net

Del mismo modo que con otras plataformas como WordPress, con Omeka también podemos decidir, según las características de nuestro proyecto, si implementar el software en un servidor de nuestra propiedad, o bien, utilizar algunos de los planes que Omeka ofrece en la nube.

# Ventajas y desventajas de cada opción

| Concepto                    | Omeka.net                                                                               | Instalación propia                                                                     |
|-----------------------------|-----------------------------------------------------------------------------------------|----------------------------------------------------------------------------------------|
| Instalación                 | La instalación corre a cargo de la gente de Omeka.<br>Sólo requiere registro            | La instalación corre a nuestro cargo                                                   |
| Actualización               | Omeka.net se encarga de realizar las<br>actualizaciones necesarias de manera automática | Las actualizaciones del sistema, temas y <i>plugins</i><br>se han de hacer manualmente |
| Mantenimiento               | No requiere mantenimiento por parte del usuario                                         | El responsable del mantenimiento es el propio<br>usuario                               |
| Temas                       | El número de temas disponibles depende del plan<br>de precios seleccionado              | Podemos utilizar cualquier cantidad de temas.                                          |
| Plugins                     | El número de <i>plugins</i> disponibles depende del plan de precios seleccionado        | Podemos utilizar cualquier cantidad de <i>plugins</i> .                                |
| Personalización             | Limitada a los temas y <i>plugins</i> disponibles.                                      | El límite está en nuestros conocimientos de<br>PHP, HTML y CSS.                        |
| Espacio disponible          | Limitado por el plan de precio                                                          | Sólo limitado por la capacidad de nuestro<br>servidor                                  |
| Tamaño de archivo<br>máximo | 64MB                                                                                    | Tamaños de archivo máximos determinados por<br>nuestro servidor                        |
| Sitios                      | Múltiples sitios según el plan seleccionado                                             | Uno por instalación                                                                    |
| Publicidad                  | Omeka.net no permite publicidad                                                         | Es posible incluir la cantidad y tipo de publicad<br>de deseemos                       |
| Precio                      | Precio según el plan seleccionado de 0 a 999\$/año                                      | Costes asociados al hosting, dominio y mantenimiento.                                  |

Tabla 1. Comparativa Omeka.net vs. Omeka.org.

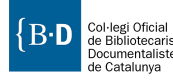

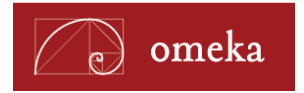

#### Dar de alta un repositorio en Omeka.net

Omeka.net ofrece cinco tipos de planes diferentes según las necesidades de nuestro proyecto<sup>3</sup>.

| Basic     | Plus              | Plus Silver |                   | Platinum   |           |           |
|-----------|-------------------|-------------|-------------------|------------|-----------|-----------|
| Gratuito  | 49\$/año 99\$/año |             | 49\$/año 99\$/año |            | 299\$/año | 999\$/año |
| 500 MB    | 3 1GB 2GB         |             | 5GB               | 25GB       |           |           |
| 1 sitio   | 2 sitios          | 5 sitios    | 10 sitios         | Sin límite |           |           |
| 8 plugins | 11 plugins        | 12 plugins  | Sin límite        | Sin límite |           |           |
| 4 temas   | Sin límite        | Sin límite  | Sin límite        | Sin límite |           |           |

Tabla 2. Precios y planes en Omeka.net.

#### Registro

Para registrarnos en el servicio de básico de Omeka.net se nos solicitará la siguiente información:

- Nombre de usuario
- Contraseña
- Correo electrónico

#### Instalar Omeka en nuestro servidor

#### Requisitos mínimos del sistema

- Servidor HTTP Apache.
- MySQL version 5.0 o superior.
- PHP 5.2.4 o superior.
- MySQL 5.0 o superior.
- ImageMagick<sup>4</sup> (software de manipulación de imágenes para redimensionar las imágenes en Omeka)

#### Instalación

- 1. Descargar la última versión de Omeka en http://omeka.org/download/.
- 2. Descomprimir la carpeta Omeka y renombrarla si es el caso.
- 3. Crear una base de datos.

 <sup>&</sup>lt;sup>3</sup> Precios y condiciones a 16/11/2012 en: <u>https://www.omeka.net/signup</u>.
 4 <u>http://www.imagemagick.org/script/index.php</u>

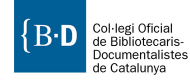

7

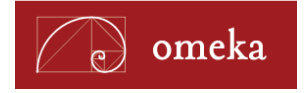

- 4. Localizar el archivo de configuración de la base de datos (db.ini) y sustituir las "XXXXX" por los valores de nuestra base de datos. Guardamos el archivo.
- 5. Visitar la URL de Omeka. Si lo estamos instalando en local: <u>http://localhost/omeka</u>.
- 6. Introducir los datos que Omeka nos solicita en la pantalla de instalación. Pulsar sobre el botón instalar.
- 7. Eliminar la carpeta "install".
- 8. Ahora tenemos acceso al panel de administración en <u>http://localhost/omeka/admin y</u> a la parte pública en <u>http://localhost/omeka</u>.

#### **Configurar el idioma**

Omeka se encuentra disponible en diferentes idiomas, entre los cuales el español. Por defecto, el sistema aparece en inglés tras la instalación. Pero en el directorio root\application\languages encontramos los archivos de traducción del resto de idiomas. Para cambiarlo por otro de los idiomas disponibles tenemos que seguir los siguientes pasos:

- 1. Localizar y abrir el archivo config.ini en la carpeta "/application/config" con un editor de texto plano.
- Buscar la sección "Localization" y en concreto la línea de código que dice: locale = ""
- Buscar en <u>http://omeka.org/codex/Configuring Language</u> las dos o cuatro letras del código del idioma que deseamos utilizar (para español: es) y copiarlas como valor del atributo anterior: locale = "es"<sup>5</sup>. Guardamos y cerramos.

#### Actualizar el sistema

Para actualizar el sistema debemos seguir los siguientes pasos:

- 1. Realizar una copia de seguridad de la base de datos, por si se produce algún imprevisto durante la actualización del sistema.
- 2. Desactivar todos los *plugins* en Configuración > Plugins. Todos nuestros *plugins* deben estar actualizados para ser compatibles con la nueva versión a la que migraremos.
- 3. Realizar una copia de toda la antigua instalación de Omeka y eliminarla.
- 4. Descargar y descomprimir la última versión disponible de Omeka en el directorio donde teníamos instalado la anterior versión del sistema.
- 5. Copiar los siguientes archivos y directorios de nuestro antiguo Omeka al directorio de la nueva versión de Omeka:
  - a. db.ini
  - b. archive/
  - c. cualquier otro fichero que hayamos modificado o personalizado. Hay que tener en cuenta que el fichero original puede haber sufrido cambios en nuevas versiones, por lo que conviene tener bien documentados todos los cambios locales realizados en el sistema.
- 6. Actualizar la base de datos

<sup>&</sup>lt;sup>5</sup> El sistema es sensible a mayúsculas.

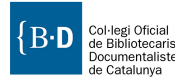

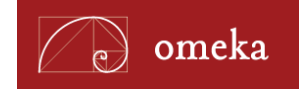

- a. En Omeka 1.3 y superiores, ir al panel de administración. Esto nos redirigirá a una nueva página para actualizar (<u>www.ejemplo.com/upgrade</u>). Pulsar sobre el botón "Actualizar" ("Upgrade") para actualizar la base de datos para reflejar el nuevo modelo de datos.
- b. En Omeka 1.2.1 y anteriores, cargar el panel de administración de Omeka. Al acceder a la interfaz, aparecerá una alerta en el panel de control. Pulsar sobre "Actualizar" para actualizar la base de datos. Refrescar la página y listo.

# El área de administración de Omeka

El área de administración o panel de control de Omeka, es el lugar desde el cual gestionamos la información y el diseño de nuestro repositorio tras la instalación del sistema. El área de administración de nuestra instalación se encuentra localizada en "/admin" desde la raíz del directorio en el que se encuentra nuestro Omeka, por ejemplo: http://www.ejemplo.com/admin.

Al acceder a esta URL se nos mostrará la pantalla de acceso al sistema (figura 3).

| Repositori                  |                                              |
|-----------------------------|----------------------------------------------|
| Entrar al sister            | na                                           |
|                             | Ir a Página Inicial   ¿Olvidó su contraseña? |
| Nombre de<br>Usuario *      | admin                                        |
| Contraseña *                |                                              |
| ¿Recordar mi<br>contraseña? |                                              |
|                             | Entrar al sistema                            |
| Powered by Omeka            | Version 1.5.1                                |

Fig. 3. Pantalla de acceso al área de administración de Omeka.

La primera vez que accedemos al sistema encontraremos una pantalla similar a la de la figura 4. En la parte superior podemos observar un menú que nos da acceso a la gestión de elementos (ítems), colecciones, tipos de elementos y etiquetas. Más arriba todavía, en la parte superior derecha, encontramos un vínculo para salir del sistema, otro para acceder a la configuración general del sitio (configuración) y un último enlace que nos lleva directamente a la interfaz pública del sistema (ve a la página de web pública).

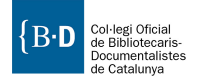

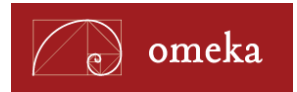

En la parte central del área de administración encontramos los mismo enlaces que en los menús superiores además de información sobre el repositorio, los últimos elementos y etiquetas agregados.

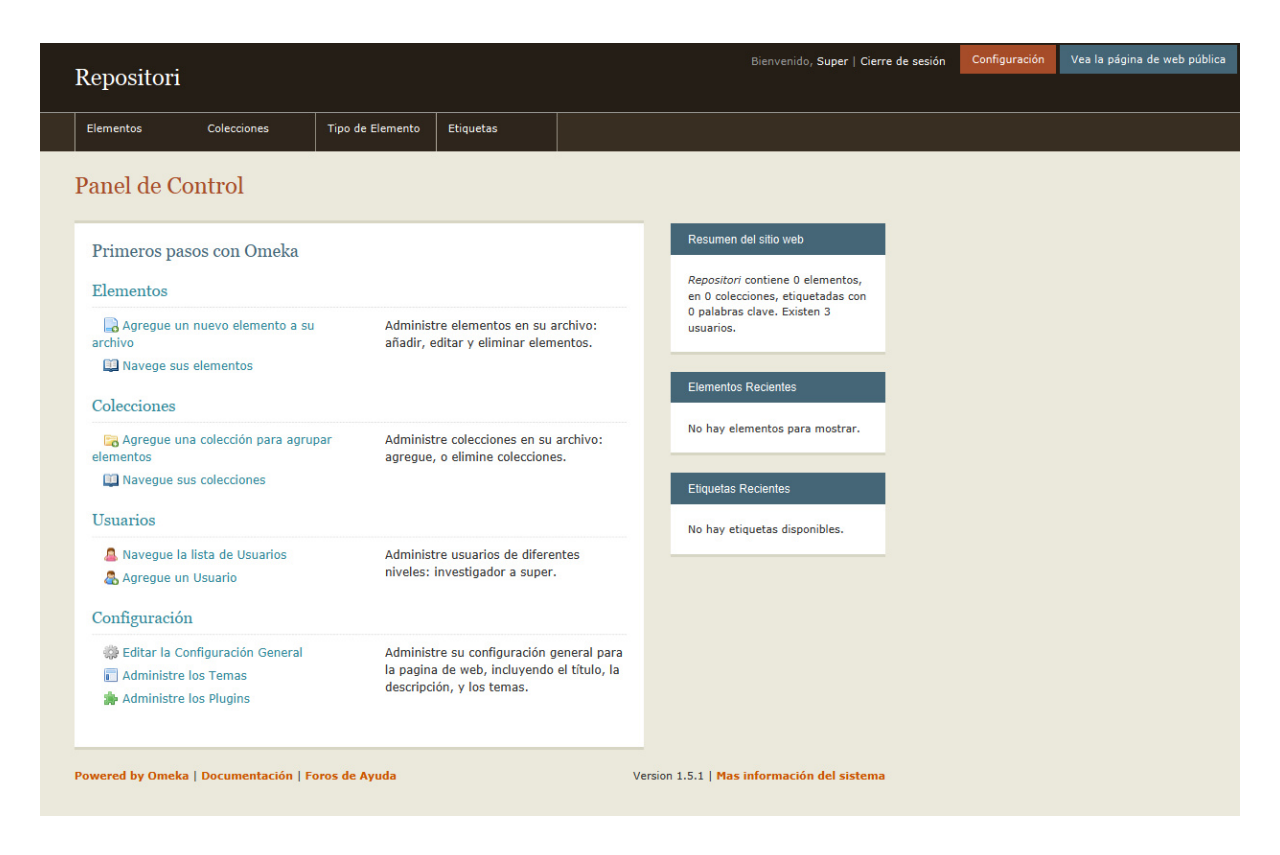

Fig. 4. Pantalla principal de la área de administración de Omeka.

# Gestionar la configuración del sistema

En la pantalla de configuración encontramos seis submenús: configuración general, plugins, temas, usuarios, set de elementos (metadatos) y configuración de seguridad.

En la pantalla de configuración general es posible editar ciertos aspectos del repositorio como el título, su descripción, el correo electrónico del administrador, la información sobre el copyright o la descripción del sitio web. También podemos seleccionar el tipo de separador que deseamos para las etiquetas (comas, guiones, etc.)<sup>6</sup>. En este apartado también podemos establecer los tamaños por defecto en píxeles, de las imágenes a tamaño completo, miniaturas (thumbnails) y miniaturas cuadradas. Por lo que respecta a los elementos o ítems del repositorio, podemos establecer la cantidad de elementos a visualizar por página, tanto en la interfaz de administración, como en la interfaz pública del sistema. Si activamos la casilla de verificación de la opción "Mostrar los elementos vacios", en la interfaz pública se mostrarán los quince elementos Dublin Core para todos los objetos de repositorio estén cumplimentados o

<sup>&</sup>lt;sup>6</sup> Es recomendable decidir el separador antes de comenzar a introducir etiquetas en el sistema.

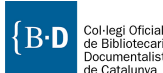

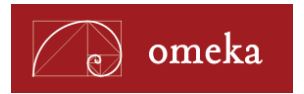

no. Si la dejamos desactivada, sólo se mostrarán los elementos con información. Las últimas dos opciones conviene no modificarlas, siempre y cuando no utilicemos *plugins* demasiado antiguos o cambiemos la ruta del directorio del software ImageMagick.

|   | D :+::                     |               |                           |                     |             | Bienvenido, Super | Cierre de sesión | Configuración | Vea la página de web pública |
|---|----------------------------|---------------|---------------------------|---------------------|-------------|-------------------|------------------|---------------|------------------------------|
| 8 | Repositori                 |               |                           |                     |             |                   |                  |               |                              |
|   | Elementos Cole             | ecciones      | Tipo de Elemento          | Etiquetas           |             |                   |                  |               |                              |
|   | Editar la Config           | guración      | General                   |                     |             |                   |                  |               |                              |
|   | Configuración General      | Corre         | 20                        | rubenalcarazmartine | z@amail.com |                   |                  |               |                              |
|   | Plugins                    | elect<br>Admi | rónico del<br>nistrador * |                     |             |                   |                  |               |                              |
|   | Temas                      | Titul         | . del site                |                     |             |                   |                  |               |                              |
|   | Usuarios                   | web           | o del sitio               | Repositori          |             |                   |                  |               |                              |
|   | Configuración de seguridad | Desc          | ripción del<br>web        |                     |             |                   |                  |               |                              |
|   |                            |               |                           |                     |             |                   |                  |               |                              |

Fig. 5. Pantalla de configuración general del sistema.

# Gestionar la configuración de seguridad

La pantalla de configuración de seguridad del sistema nos permite:

- Activar/Desactivar la validación de subida de archivos. Por defecto, la casilla se encuentra desactivada, lo que permite a los administradores la posibilidad de limitar la carga de ciertas extensiones de archivo y MimeTypes (Internet Media Type).
- Extensiones de archivo permitidas. La lista predeterminada de extensiones de archivo que contiene esta sección incluye todas aquellas extensiones comúnmente utilizadas en el entorno web. Para que un archivo pueda ser cargado en nuestro repositorio su tipo de extensión tiene que estar especificada en este apartado. Podemos añadir nuevas extensiones a la lista según nuestras necesidades.
- **Tipo de archivos permitidos.** Esta otra lista incluye los Mime Types comúnmente asociados a las extensiones de archivo especificadas anteriormente. Como en el caso anterior, para poder ingestar un objeto en Omeka, su tipo de archivo ha de estar especificado en esta lista. Si no está, lo podemos agregar.
- **ReCaptcha.** Si utilizamos formularios públicos podemos reducir el spam recibido mediante este sistema de seguridad.

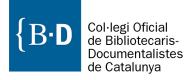

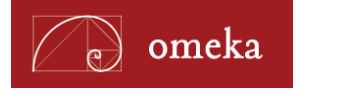

| Repositori                                                 |                                                         | Bienvenido                                                                                                    | , Super   Cierre de sesión | Configuración | Vea la página de web pública |
|------------------------------------------------------------|---------------------------------------------------------|----------------------------------------------------------------------------------------------------|----------------------------|---------------|------------------------------|
| Elementos Colecciones                                      | s Tipo de Elemento                                      | Etiquetas                                                                                                    |                            |               |                              |
| Editar la Configura                                        | ción de Segurida                                        | d                                                                                                    |                            |               |                              |
| Configuración General<br>Plugins<br>Temas<br>Usuarios      | Desactivar la<br>validación de<br>subida de<br>archivos | Marque este campo si desea permitir que cualquier archivo sea subio<br>Omeka.                                                                                                    | to a                       |               |                              |
| Set de Elementos (Metadatos)<br>Configuración de seguridad | Extensiones de<br>archivo<br>permitidas                 | aac,aif,aif,asf,ast,ax,avi,bmp,c,c,c,class,css,divx,doc,docx,eve,gif,gz,gzip<br>o [2X,ip2],pe jpeg jpeg m4a,mdb,mid.midi.mov.mp2,mp3,mp4,mpa,mpe,r<br>g.mg,mpp,odb,odc,odf,odg.odb,ods,odf,ogg,<br>pdf,ong.opl.psp,opl.ptp,ckt,artam.ntf.tk.svif,kartif,tft,txt,<br>wav,wax,wma,wmv,wmx,wif,xla,xls,xls,xls,xlt,xlw,zlp                                                                                                    | h,ic<br>npe                |               |                              |
|                                                            |                                                         | Restaurar la extensión de archivo predeter<br>Lista de extensiones de archivo que se permite subir a Omeka                                                                                                    | rminada                    |               |                              |
|                                                            | Tipo de archivos<br>permitidos                          | spplication/msword.spplication/og.application/pdf.spplication<br>inff.application/wnd ms-access.application/wnd ms-accel.application<br>inff.application/wnd ms-access.application/wnd ms-<br>write.application/wnd ms-access.application<br>inff.application/wnd ms-access.application<br>inff.application/wnd-ms-access.application<br>inff.application/wnd-ms-access.application<br>inff.application/wnd-access.application | *<br>.:                    |               |                              |
|                                                            |                                                         | Restaurar el Tipo de Mime del Archivo predete:<br>Lista de tipos MIME que se permite subir a Omeka                                                                                                    | minado                     |               |                              |
|                                                            | Clave pública<br>ReCaptcha                              | Clave publica de recaptcha.net. Esta clave y la privada deben comple<br>para proteger los formularios publicos.                                                                                                    | etarse                     |               |                              |
|                                                            | Clave privada<br>ReCaptcha                              | Clave privada de recapitcha.net. Esta clave y la privada deben complipara proteger los formularios publicos.                                                                                                    | etarse                     |               |                              |
|                                                            |                                                         | Guardar los C                                                                                                    | ambios                     |               |                              |
| Powered by Omeka   Documenta                               | ición   Foros de Ayuda                                  | Version 1.5.1   Mas información                                                                                                    | n del sistema              |               |                              |

Fig. 6. Pantalla de configuración de la seguridad del sistema.

## **Gestionar usuarios**

El sistema permite la creación de usuarios con diferentes privilegios. Los tipos de usuarios que el sistema permite crear son: Super user, Admin, Contributor y Researcher. Cuando instalamos el sistema el usuario que creamos es un Super user, con todos los permisos para crear documentos, colecciones, exposiciones y realizar modificaciones en la configuración del sistema (cambiar temas, instalar *plugins*, cambiar el título del sitio, añadir o modificar roles de usuario). Los usuarios definidos como Admin, tienen los mismos privilegios que el anterior, salvo la posibilidad de realizar modificaciones en la configuración del sistema. Los Contributors pueden crear nuevos documentos y exposiciones, así como editar los existentes, pero no crear nuevas colecciones. Tampoco pueden modificar entre otros aspectos los datos relacionados con el recolector OAI-PMH, si es que tenemos instalado el *plugin* correspondiente. Finalmente, los usuarios definidos como Researcher pueden visualizar todos los documentos, colecciones y páginas, pero no pueden editar ninguno de ellos.

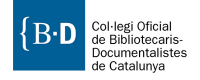

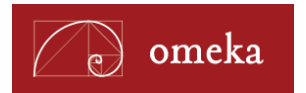

|                      |             |                                                 |                           |                                 |                    | Bienver   | nido, Super   Cierre de sesión | Configuración | Vea la página de web pública |
|----------------------|-------------|-------------------------------------------------|---------------------------|---------------------------------|--------------------|-----------|--------------------------------|---------------|------------------------------|
| Repositori           |             |                                                 |                           |                                 |                    |           |                                | 94            |                              |
| Elementos            | Colecciones | Tipo de Elemento                                | Etiquetas                 |                                 |                    |           |                                |               |                              |
| Navegue la l         | lista de    | Usuarios (3 tota                                | al)                       |                                 | 🐣 Agregue un l     | Jsuario   |                                |               |                              |
| Configuración Genera | 4           | Busque por Usuarios<br>Orden de clasificación 💌 | : Seleccione un<br>Buscar | papel 💌 Seleccione Estado 💌 Oro | lene por           |           |                                |               |                              |
| Temas                |             | Nombre de Usuario                               | Nombre real               | e-mail                          | Papel              | Editar    | Eliminar                       |               |                              |
| Usuarios             |             | admin                                           | Super User                | ruben.hangar1.8@gmail.com       | 🚨 Super            | 🔏 Editar  |                                |               |                              |
| Set de Elementos (Me | etadatos)   | rubenadmin                                      | ruben admin               | rubenalcarazmartinez@gmail.com  | 🚨 Admin            | 🚜 Editar  | Eliminar                       |               |                              |
| Configuración de seg | uridad      | rubencontributor                                | ruben<br>contributor      | ralcarma@gmail.com              | a Colaborador      | 💰 Editar  | Eliminar                       |               |                              |
| Powered by Omeka     | Documentac  | ión   Foros de Ayuda                            |                           | Version 1.5.1                   | tas información de | l sistema |                                |               |                              |
|                      |             |                                                 |                           |                                 |                    |           |                                |               |                              |

Fig. 7. Pantalla de gestión de usuarios.

Al tratarse de un sistema basado en la Web, diferentes usuarios vinculados al proyecto pueden participar sin necesidad de trabajar en el centro. Simplemente se necesita tener un terminal con acceso a Internet y un navegador web común.

El acceso público no requiere de ningún registro, aunque es posible permitir registrarse a usuarios externos para que contribuyan con nuestro proyecto con nuevos contenidos.

| Acción                | Super user   | Admin | Contributor | Researcher |
|-----------------------|--------------|-------|-------------|------------|
| Configuración general | ~            | ×     | ×           | ×          |
| Instalar plugins      | ~            | ×     | ×           | ×          |
| Activar plugins       | $\checkmark$ | ×     | ×           | ×          |
| Desactivar plugins    | ~            | ×     | ×           | ×          |
| Desinstalar plugins   | ~            | ×     | ×           | ×          |
| Instalar temas        | ~            | ×     | ×           | ×          |
| Activar temas         | $\checkmark$ | ×     | ×           | ×          |
| Desactivar temas      | ~            | ×     | ×           | ×          |
| Desinstalar temas     | ✓            | ×     | ×           | ×          |

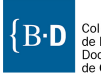

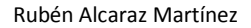

| Agregar usuarios              | <b>~</b> | ×            | ×        | ×                     |
|-------------------------------|----------|--------------|----------|-----------------------|
| Editar usuarios               | ~        | ×            | ×        | ×                     |
| Configuración de la seguridad | ~        | ×            | ×        | ×                     |
| Crear colecciones             | ~        | ✓            | ×        | ×                     |
| Editar colecciones            | ~        | ✓            | ×        | x                     |
| Borrar colecciones            | ~        | ✓            | ×        | ×                     |
| Crear páginas                 | ~        | ✓            | ×        | ×                     |
| Editar páginas                | ~        | ✓            | ×        | ×                     |
| Eliminar páginas              | ~        | ✓            | ×        | ×                     |
| Agregar tipos de documentos   | ~        | ✓            | ×        | ×                     |
| Editar tipos de documentos    | ~        | ✓            | ×        | ×                     |
| Crear nuevos documentos       | ~        | <b>~</b>     | ✓        | ×                     |
| Editar documentos existentes  | ~        | ~            | ~        | ×                     |
| Crear exposiciones            | ~        | ✓            | ✓        | ×                     |
| Editar exposiciones           | ~        | ~            | ~        | ×                     |
| Editar etiquetas              | ~        | ~            | ~        | ×                     |
| Borrar etiquetas              | ~        | <b>~</b>     | ✓        | ×                     |
| Visualizar colecciones        | ~        | ~            | ~        | <ul> <li>✓</li> </ul> |
| Visualizar documentos         | ~        | ~            | <b>v</b> | ×                     |
| Visualizar exposiciones       | ~        | $\checkmark$ | ~        | ~                     |

Tabla 3. Permisos y capacidades según el rol de usuario.

# Gestionar conjuntos de elementos

omeka

Desde el apartado "Set de elementos" podemos acceder a la gestión de los conjuntos de elementos. Un conjunto de elementos es un esquema de metadatos, que se encuentra disponible para todos los ítems del repositorio, independientemente del tipo que sean. El ejemplo más claro es el conjunto de elementos del esquema de metadatos Dublin Core, que se encuentra disponible por defecto en todas las instalaciones de Omeka. Se trata de un conjunto

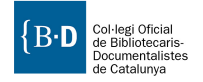

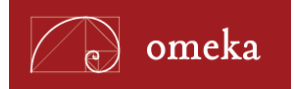

formado por quince elementos (título, fecha, creador...). Dublin Core es un conjunto de elementos muy flexible capaz de describir ítems de cualquier tipo. Por otro lado, en algunos casos es posible que necesitemos un conjunto de elementos más específico. Por ejemplo, CDWA Lite<sup>7</sup> para museos, METS<sup>8</sup> para que las bibliotecas puedan codificar sus metadatos administrativos, descriptivos y estructurales, o EAD<sup>9</sup> para materiales de archivo.

No hay que confundir los conjuntos (o sets) de elementos con los tipos de elementos (ver página 17). Como hemos visto los conjuntos de elementos están destinados a representar un esquema de metadatos aplicable a cualquier elemento (ítem) del repositorio. Los tipos de elementos son conjuntos de información adicional asociada a cada ítem u objeto digital que lo describen de forma particular. Por ejemplo, para el tipo de elemento "sound" (sonido) tenemos como metadatos relacionados con ese tipo de elemento, la transcripción del audio, el formato original, la duración y la frecuencia de muestreo; para el tipo de elemento "Person" (personas) tenemos la fecha de nacimiento, el lugar de nacimiento, la fecha de fallecimiento, la profesión, la biografía y una bibliografía sobre él, etc. Como vemos la gran diferencia entre unos y otros es que los conjuntos de elementos son aplicables a todos los tipos de objetos digitales (ítems) del repositorio, o lo que es lo mismo, podemos aplicar cualquier campo Dublin Core a nuestras imágenes, audios, vídeos, etc., mientras que los metadatos asociados a cada tipo de elemento, son específicos para cada uno de ellos.

En el apartado de Gestión de los conjuntos de elementos (figura 8). Podemos ver los diferentes conjuntos disponibles en el sistema. Si eliminamos alguno de ellos, eliminaremos todos los campos asociados a ese conjunto de elementos en la base de datos asociada a la instalación de Omeka y no serán recuperables.

| Repositori                                               |              |                                   |                                                                                                    |                                                                                                    |                   | nido, Super   Cierre de sesión | Configuración | Vea la página de web púb |
|----------------------------------------------------------|--------------|-----------------------------------|----------------------------------------------------------------------------------------------------|----------------------------------------------------------------------------------------------------|-------------------|--------------------------------|---------------|--------------------------|
| Elementos                                                | Colecciones  | Tipo de Elemento                  | Etiquetas                                                                                                |                                                                                                    |                   |                                |               |                          |
| Vavegue los                                              | s Sets de    | Elementos (Met                    | adatos) (5 t                                                                                             | otal)                                                                                                    |                   |                                |               |                          |
| Configuración General                                    | d.           | Nombre                            | Descripción                                                                                              |                                                                                                    | Eliminar          |                                |               |                          |
| lugins<br>'emas                                          |              | Dublin Core                       | El set de elemer<br>elementos son c                                                                      | itos de meta-dato Dublin Core. Estos<br>omunes a todos los recursos de                                                                                                    |                   |                                |               |                          |
| Usuarios                                                 |              |                                   | Omeka, Incluyer<br>exposiciones, y<br>http://dublincor                                                   | ndo ítem, archivos, colecciones,<br>entidades. Para mas información vea<br>e.org/documents/dces/.                                                                                     |                   |                                |               |                          |
| Set de Elementos<br>(Metadatos)<br>Configuración de segu | uridad       | Meta-datos de Tipo de<br>Elemento | El set de metada<br>en todos los tipo<br>defecto con la in<br>tipos de elemen                            | atos del tipo de elemento, consistente<br>os de elementos que vienen por<br>istalación de Omeka y por todos los<br>tos creados por el administrador.                                  |                   |                                |               |                          |
|                                                          |              | Archivo Heredado Omeka            | El set de metada<br>Dublin Core, est<br>versiones previa<br>comunes a todo<br>podría ser abano<br>Omeka. | atos que junto al set de metadatos<br>aban incluidos en la tabla 'files' en<br>s de Omeka. Estos elementos son<br>s los archivos de Omeka. Este set<br>donado en versiones futuras de | Eliminar          |                                |               |                          |
|                                                          |              | Archivo de Imagen Omek            | <ul> <li>El set de metada<br/>'files_images' er<br/>elementos son o<br/>imágenes.</li> </ul>             | atos que estaba incluido en la tabla<br>o versiones previas de Omeka. Estos<br>omunes a todos archivos de                                                                             |                   |                                |               |                          |
|                                                          |              | Archivo de Video Omeka            | El set de metada<br>'files_videos' en<br>elementos son c                                                 | atos que estaba incluido en la tabla<br>versiones previas de Omeka. Estos<br>omunes a todos archivos de video.                                                                        |                   |                                |               |                          |
| owered by Omeka                                          | Documentació | in   Foros de Ayuda               |                                                                                                    | Version 1.5.1   Mas inform                                                                                                    | ación del sistema |                                |               |                          |

Fig. 8. Pantalla de gestión de conjuntos de elementos.

<sup>9</sup> http://www.loc.gov/ead/

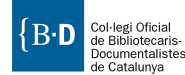

<sup>&</sup>lt;sup>7</sup> http://www.getty.edu/research/publications/electronic\_publications/index.html

<sup>8</sup> http://www.loc.gov/standards/mets/

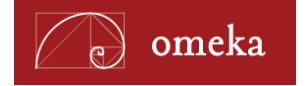

#### **Crear conjuntos de elementos**

Crear nuevos conjuntos de elementos es complicado. No existe ninguna posibilidad de hacerlo desde el área de administración de Omeka. La única manera de crear nuevos conjuntos de elementos para nuestro sistema es a través de *plugins* que incorporen el conjunto de elementos a la base de datos de Omeka.

## Trabajar con objetos digitales

Los objetos digitales, ítems o elementos son la materia prima de nuestro repositorio. Omeka es capaz de adaptarse prácticamente a cualquier tipo de repositorio que tengamos en mente. Desde una plataforma que ofrezca la consulta y descarga de documentos digitalizados organizados en colecciones, a complejas estructuras narrativas que desemboquen en exposiciones virtuales o cualquier otro tipo de recurso digital. Los objetos digitales o ítems de nuestro repositorio se almacenan en lo que Omeka llama el "archivo". A su vez, estos objetos pueden organizarse en colecciones, los cuales además pueden integrarse en diferentes exposiciones virtuales. Lo que Omeka define como exposición, también podemos interpretarlo como un recurso educativo o una publicación digital.

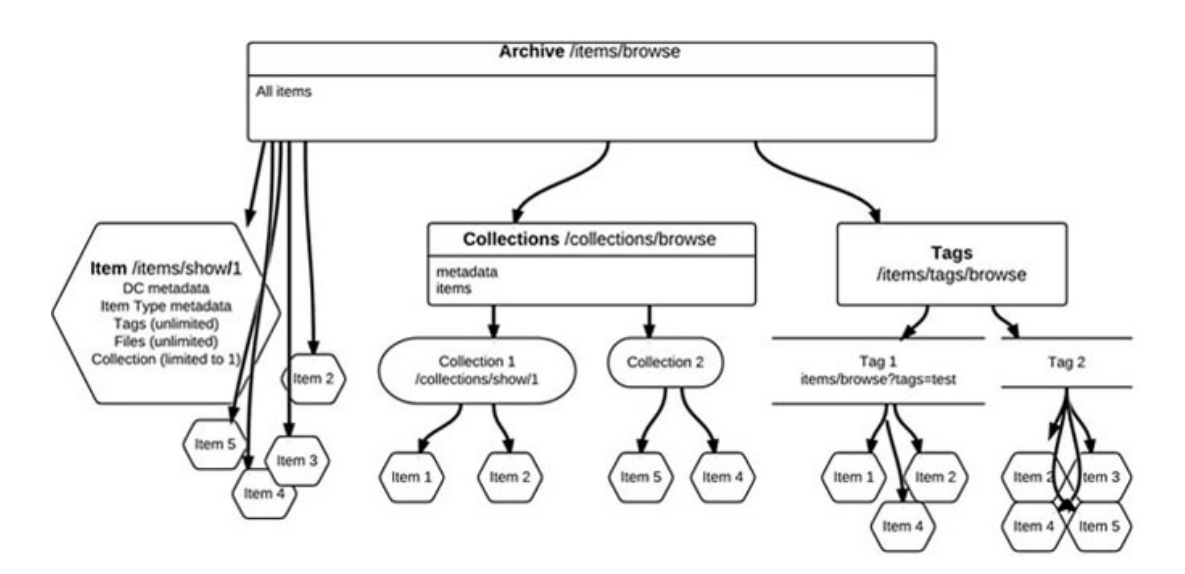

Fig. 9. Posible arquitectura de un repositorio construido con Omeka.

Esta reutilización de objetos digitales encaja con el concepto de "Re-Purposing Content", "Enter or import item metadata once, and use items and metadata in multiple instances across website"<sup>10</sup>. Esta filosofía permite no sólo reutilizar el contenido de nuestro repositorio en múltiples exposiciones, recursos o publicaciones, sino que también permitiría reutilizarlos a múltiples departamentos de nuestra organización. Por ejemplo, el archivo y la biblioteca de una misma institución que compartiesen repositorio, podrían nutrirse en el momento de crear una exposición virtual no sólo de sus propios documentos bibliográficos o de archivo, sino también de los de la otra sección.

<sup>&</sup>lt;sup>10</sup> http://omeka.org/files/docs/Featurelist.pdf.

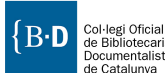

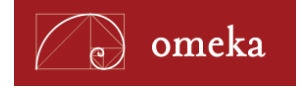

# Tipos de elementos

Omeka nos permite definir los tipos de objetos digitales que vamos a gestionar desde nuestro repositorio. El sistema incluye por defecto 12 tipos de objetos digitales o ítems con los que seguramente tendremos más que suficiente para cualquiera de nuestros proyectos. Si no es así, podemos modificar los tipos de ítems existentes o añadir nuevos.

Los tipos de objetos digitales que prevé Omeka son:

- Document: Un recurso textual. Las digitalizaciones de libros también se incluirían en este apartado a pesar de ser estrictamente imágenes.
- Moving image: Archivos de vídeo.
- Oral History: Recursos que contienen información histórica obtenida a partir de entrevistas con personas que poseen información de primera mano sobre un tema determinado.
- Sound: Archivos de audio.
- Still image: Todo tipo de imágenes como fotografías, planos, mapas, dibujos, etc.
- Website: Recurso que consiste en una página o páginas web.
- Event: Diferentes tipos de eventos como exposiciones, conferencias, congresos o incluso batallas o conmemoraciones.
- Email: Correos electrónicos enviados entre dos sujetos.
- Lesson Plan: Materiales de formación.
- Hiperlink: Una URL.
- Person: Un individuo y su información biográfica.
- Interactive resource: Recursos que requieren de la interacción con el usuario para ser entendidos y ejecutados. Algunos ejemplos pueden ser páginas web, objetos de aprendizaje multimedia, servicios de chat, entornos de realidad virtual.

| ementos Col          | coiones Tipo de Elemento Etiquetas                                                                                                    |                           |               |  |  |
|----------------------|----------------------------------------------------------------------------------------------------|---------------------------|---------------|--|--|
| wegue tipo d         | e elementos (12 total)                                                                                                    | 🔒 Agregue un tipo         | de elementos  |  |  |
| Nombre del tipo      | Descripción                                                                                                    | Número total de elementos | ¿Editar?      |  |  |
| Document             | A resource containing textual data. Note that facsimiles or<br>images of texts are still of the genre text.                                                                                                    | Vista                     | 🚜 Edit        |  |  |
| Moving Image         | A series of visual representations that, when shown in<br>succession, impart an impression of motion.                                                                                                    | Vista                     | 🚜 Edit        |  |  |
| Oral History         | A resource containing historical information obtained in<br>interviews with persons having firsthand knowledge.                                                                                                    | Vista                     | 🚜 Edit        |  |  |
| Sound                | A resource whose content is primarily intended to be<br>rendered as audio.                                                                                                    | Vista                     | 🔏 Edit        |  |  |
| Still Image          | A static visual representation. Examples of still images are:<br>paintings, drawings, graphic designs, plans and maps.<br>Recommended best practice is to assign the type "text" to<br>images of textual materials.                                                                                                    | Vista                     | <b>∦</b> Edit |  |  |
| Website              | A resource comprising of a web page or web pages and all<br>related assets ( such as images, sound and video files, etc. ).                                                                                                    | Vista                     | 🔏 Fdit        |  |  |
| Event                | A non-persistent, time-based occurrence. Metadata for an<br>event provides descriptive information that is the basis for<br>isocrivery of the purpose, location, duration, and<br>responsible agents associated with an event. Examples<br>includes an eshiftion, webcat, conference, workshop, open<br>day, performance, battle, trial, wedding, tee party,<br>conflagration. | Vista                     | <b>∉</b> Edit |  |  |
| Email                | A resource containing textual messages and binary<br>attachments sent electronically from one person to another<br>or one person to many people.                                                                                                    | Vista                     | 🔏 Edit        |  |  |
| Lesson Plan          | Instructional materials.                                                                                                    | Vista                     | 🚜 Edit        |  |  |
| Hyperlink            | Title, URL, Description or annotation.                                                                                                    | Vista                     | 🚜 Edit        |  |  |
| Person               | An individual, biographical data, birth and death, etc.                                                                                                    | Vista                     | 🚜 Edit        |  |  |
| Interactive Resource | A resource requiring interaction from the user to be<br>understood, executed, or experienced. Examples include<br>forms on Web papes, applets, multimedia learning objects,<br>chat services, or virtual reality environments.                                                                                                    | Vista                     | <b>∦</b> Edit |  |  |

Fig. 10. Pantalla de gestión de tipos de elementos.

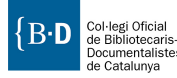

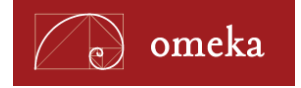

#### Modificar los tipos de objetos digitales existentes

Para modificar uno de los tipos de elementos existentes basta con pulsar sobre el botón "Edit" situado a la derecha del elemento correspondiente. Esto abrirá una nueva pantalla (figura 11) en la que podremos editar el nombre del elemento, su descripción y agregar nuevos elementos descriptivos a ese tipo de elemento (existentes o completamente nuevos) que vendrán a completar la descripción realizada con Dublin Core.

| Repositori                                  |                                                                                                    |                   |                  | Bienver                        | nido, Super   Cierre de sesión | Configuración | Vea la página de web pública |
|---------------------------------------------|----------------------------------------------------------------------------------------------------|-------------------|------------------|--------------------------------|--------------------------------|---------------|------------------------------|
| Elementos Coleccio                          | ones Tipo de Elemento Etiquetas                                                                                           |                   |                  |                                |                                |               |                              |
| Editar Tipo de El                           | emento #1: "Document"                                                                                                    | Elin              | nine este        | tipo de elemento               |                                |               |                              |
| Información del tipo<br>* Campos Requeridos | o de elemento                                                                                                    |                   |                  |                                |                                |               |                              |
| Nombre *                                    | Document                                                                                                    |                   |                  |                                |                                |               |                              |
| Descripción                                 | A resource containing textual data. Note that faccimities or images of texts are still of the genre text.                 |                   |                  |                                |                                |               |                              |
| Elementos<br>Editar el Elemento Actu        | E.                                                                                                    |                   |                  |                                |                                |               |                              |
| Nombre del elemento                         | Descripción                                                                                                    | Tipo de Datos     | Orden            | Elimine                        |                                |               |                              |
| Text                                        | Any textual data included in the document.                                                                                | Text              | 1                | Elimine                        |                                |               |                              |
| Original Format                             | If the image is of an object, state the type of object, such<br>as painting, sculpture, paper, photo, and additional data | Tiny Text         | 2                | Elimine                        |                                |               |                              |
|                                             | @ E                                                                                                    | xistentes 🖱 Nuevo | Agregu<br>Guarda | e el elemento<br>r los Cambios |                                |               |                              |
| Powered by Omeka   Documer                  | ntación   Foros de Ayuda                                                                                                  | Version 1.5.1     | Mas info         | rmación del sistema            |                                |               |                              |

Fig. 11. Pantalla de edición de un tipo de elemento (document).

Para agregar un nuevo metadato ya existente al tipo de elemento, tenemos que marcar la casilla de verificación "Existentes", seleccionarlo del desplegable y pulsar sobre el botón "Agregue el elemento" (figura 12).

| Nombre del elemento | Descripción                                                                                                    | Tipo de Datos     | Orden  | Elimine       |
|---------------------|----------------------------------------------------------------------------------------------------|-------------------|--------|---------------|
| Text                | Any textual data included in the document.                                                                                | Text              | 1      | 😂 Elimin      |
| Original Format     | If the image is of an object, state the type of object, such<br>as painting, sculpture, paper, photo, and additional data | Tiny Text         | 2      | 🤤 Elimino     |
|                     | • Eb                                                                                                    | kistentes 🔘 Nuevo | Agregu | e el elemento |

Fig. 12. Pantalla de edición de elementos.

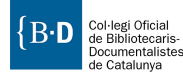

Si deseamos añadir un nuevo metadato, marcaremos la casilla "Nuevo" y pulsaremos sobre el botón "Agregue el elemento", lo que hará aparecer sendos campos para indicar el nombre y la descripción del elemento y un desplegable con el que escoger el tipo: text, tiny text, date range, integer, date o date time.

| Inter el Elemento Actua | Descripción                                                                                                    | Tipo de Datos                                                                         | Orden  | Flimine       |
|-------------------------|----------------------------------------------------------------------------------------------------|---------------------------------------------------------------------------------------|--------|---------------|
| Text                    | Any textual data included in the document.                                                                                   | Text                                                                                  | 1      | Elimine       |
| Original Format         | If the image is of an object, state the type of<br>object, such as painting, sculpture, paper, photo,<br>and additional data | Tiny Text                                                                             | 2      | 🤤 Elimine     |
|                         |                                                                                                    | Seleccione Debajo  Seleccione Debajo Text Tiny Text Date Range Integer Date Date Time | 3      | e Elimino     |
|                         |                                                                                                    | © Existentes <sup>®</sup> Nuevo                                                       | Agregu | e el elemento |

Fig. 13. Detalle de la creación de un nuevo elemento (campo descriptivo) para el tipo de elemento "Document".

## Agregar un nuevo objeto digital al repositorio

Para agregar un nuevo ítem a nuestro repositorio tenemos que pulsar sobre la opción "Elementos" del menú superior, o sobre el vínculo "Agregue un nuevo elemento a su archivo" situado dentro del apartado "Primeros pasos con Omeka".

| Tenostiori                      |                 |                       |                                               |                                 |   |                                                               | o, Super   Cierr | e de sesión | Configuración | Vea la página de |
|---------------------------------|-----------------|-----------------------|-----------------------------------------------|---------------------------------|---|---------------------------------------------------------------|------------------|-------------|---------------|------------------|
| Reposited                       |                 |                       |                                               |                                 |   |                                                               |                  |             |               |                  |
| Elementos Colec                 | ciones Ti       | po de Elemento        | Etiquetas                                     |                                 |   |                                                               |                  |             |               |                  |
| Panal d' Contro                 | 1               |                       |                                               |                                 |   |                                                               |                  |             |               |                  |
| Contro                          | 1               |                       |                                               |                                 |   |                                                               |                  |             |               |                  |
| Primeros pasos cor              | Omeka           |                       |                                               |                                 | R | tesumen del sitio web                                         |                  |             |               |                  |
| Elementos                       |                 |                       |                                               |                                 | R | lepositori contiene 0 e                                       | elementos,       |             |               |                  |
| Agregue un nuevo e              | lemento a su    | dminist               | re elementos en su                            | archivo:                        | 0 | n u colecciones, etiqu<br>I palabras clave. Exist<br>Isuarios | ten 3            |             |               |                  |
| archivo                         |                 | añadir, e             | editar y eliminar ele                         | mentos.                         |   |                                                               |                  |             |               |                  |
| sa wavege sus element           | 105             |                       |                                               |                                 | E | lementos Recientes                                            |                  |             |               |                  |
| Colecciones                     |                 |                       |                                               |                                 | N | lo hay elementos para                                         | a mostrar.       |             |               |                  |
| Agregue una colecc<br>elementos | ón para agrupar | Adminis<br>agregue    | re colecciones en si<br>, o elimine coleccior | u archivo:<br>ies.              |   |                                                               |                  |             |               |                  |
| 📖 Navegue sus colecc            | ones            |                       |                                               |                                 | E | tiquetas Recientes                                            |                  |             |               |                  |
| Usuarios                        |                 |                       |                                               |                                 | N | lo hay etiquetas dispo                                        | onibles.         |             |               |                  |
| 🚨 Navegue la lista de           | Usuarios        | Administ              | tre usuarios de difer                         | entes                           |   |                                                               |                  |             |               |                  |
| 🚜 Agregue un Usuario            |                 | Inveres.              | investigation a supe                          |                                 |   |                                                               |                  |             |               |                  |
| Configuración                   |                 |                       |                                               |                                 |   |                                                               |                  |             |               |                  |
| 🔅 Editar la Configurad          | ión General     | Administ<br>la pagina | re su configuración<br>a de web, incluvend    | general para<br>o el título, la |   |                                                               |                  |             |               |                  |
| A designation of the terms      | 15              |                       |                                               |                                 |   |                                                               |                  |             |               |                  |

Fig. 14. Ubicación de los enlaces para agregar objetos digitales.

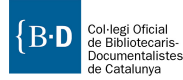

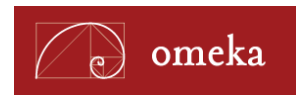

En la siguiente pantalla aparecen los quince campos del esquema Dublin Core que debemos rellenar para describir el documento que vamos a ingestar en el repositorio. En la parte superior de la pantalla encontramos un par de casillas de verificación que nos permiten hacer público y mostrar como destacado el ítem si las activamos.

| Reposition         Elementos       Colcoores       Typo de Elemento         Agregue un elemento       Public © Destacado:         Datan core       Dublin Core         Peter-detos de Tipo de Elemento       Te holhe Core         Peter-detos de Tipo de Elemento       Te holhe Core         Acchoos       Colección         Archoos                                                                                                    | D :+:                 |              |                              |                                              |                                                                                                    | Bienvenido, Super   Cierre de sesión | Configuración | Vea la página de web públi |
|----------------------------------------------------------------------------------------------------|-----------------------|--------------|------------------------------|----------------------------------------------|----------------------------------------------------------------------------------------------------|--------------------------------------|---------------|----------------------------|
| Etements     Colouries     Top de Bennett         Chain Core     Dublin Core         Network deta de Top de Etements       Concolaria         Advante         Dublic Core         Network deta de Top de Etements         Etements         Dublic Core         Nature detas de Top de Etements         Etements         Etements         Etements         Dublic Core         Dublic Core         Dublic Core         Deblic Core         Deblic Core         Deblic Core         Deblic Core         Deblic Core         Deblic Core         Deblic Core         Deblic Core         Deblic Core         Deblic Core         Deblic Core         Deblic Core             Deblic Core         Deblic Core         Deblic Core         Deblic Core         Deblic Core         Deblic Core         Deblic Core         Deblic Core         Deblic Core                                                                                                    | Repositori            |              |                              |                                              |                                                                                                    |                                      |               |                            |
| Agregace un elements  Dublin Core  Part-datas de po de Elements  Caciadai  Arathas  Elements  Elements Elements  Elements  Elements Elements Elemen | Elementos             | Colecciones  | Tipo de Elemento             | Etiquetas                                    |                                                                                                    |                                      |               |                            |
| Agregue un elemento   Patino cor   Dobino Core   Patino data da fogo de Elemento   Archoso   Patinos   Elequetas   Patinos for to the resources. Typically, a Title will be a name by which the resource as formaly toron.   Toma <ul> <li>Archor Core</li> <li>Archarie Entrada</li> <li>Instructure as formaly toron.</li> <li>Instructure as formaly toron.</li> </ul>                                                                                                    |                       |              |                              |                                              |                                                                                                    |                                      |               |                            |
| Datin Core       Meter datos dir po de Elemento<br>Coccosion     Tab Dabin Core entetatis al consest set. There alements an common to al Onela resources, including terms, files,<br>colocadia       Archors     Introduction       Elequetas     Andaris formads       Distribution     Internet formads       Archors     Internet formad       Distribution     Internet formads       Distribution     Internet formads       Distributii     Inte                                                                                                    | Agregue un            | elemento     | 1                            |                                              | Público: 📃 Desta                                                                                                 | cado:                                |               |                            |
| Netz-datos de Tigo de Element   Colección   Archoos   Elquetas                                                                                                    | Dublin Core           | Ι            | Dublin Core                  |                                              |                                                                                                    |                                      |               |                            |
| Colecoin       Tule         Achinas                                                                                                    | Meta-datos de Tipo de | e Elemento T | he Dublin Core metadata elen | ent set. These elements                      | are common to all Omeka resources, including items, file                                                         | is,                                  |               |                            |
| Andwas       Image: Addition Extended                                                                                                    | Colección             |              | itulo                        | es. see <u>intpi//dubincum</u>               | eren generet en rentes de les v                                                                                  |                                      |               |                            |
| Eliquetas  Eliquetas   | Archivos              |              | Añadir Entrada               |                                              |                                                                                                    |                                      |               |                            |
| A name given to the resource. Typically, a Tile will be a name by which the resource as formally known.                                                                                                    | Etiquetas             |              |                              | Use HTML                                     |                                                                                                    |                                      |               |                            |
| Tema                                                                                                    |                       |              |                              | A name given to the<br>resource is formally  | resource. Typically, a Title will be a name by which th<br>known.                                                | e                                    |               |                            |
| Address for formade                                                                                                    |                       |              | ema                          |                                              |                                                                                                    |                                      |               |                            |
| Logent HTML     The topic of the resources. Trajosity, the subject will be represented using     Reyoweds, key phrases, or classification codes, Recommended best practice is to     use a controllevolubluy. To detect the spatial or temporal topic of the     resource, use the Coverage element.                                                                                                    |                       |              | Añadir Entrada               |                                              |                                                                                                    |                                      |               |                            |
| The topic of the resource, Typically, the subject will be represented using the practice is to use a controlled vocabulary. To describe the spatial or temporal topic of the resource, use the Coverage element.  Descripción  Advente Tentada                                                                                                    |                       |              |                              | Use HTML                                     |                                                                                                    |                                      |               |                            |
| use a controlled vacabulary. To describe the spatial or temporal topic of the resource, use the Coverage element.  Descripción  Akadr Entrads                                                                                                    |                       |              |                              | The topic of the reso<br>keywords, key phras | ource. Typically, the subject will be represented using<br>ses, or classification codes. Recommended best practi | ce is to                             |               |                            |
| Descripción  Abader Entrada                                                                                                    |                       |              |                              | use a controlled voc<br>resource, use the Co | abulary. To describe the spatial or temporal topic of t<br>overage element.                                      | he                                   |               |                            |
| Descripción  Aladir Entrada                                                                                                    |                       |              |                              |                                              |                                                                                                    |                                      |               |                            |
| Avador Latrada                                                                                                    |                       | D            | escripción                   |                                              |                                                                                                    |                                      |               |                            |
|                                                                                                    |                       |              | Anadir Entrada               |                                              |                                                                                                    |                                      |               |                            |
|                                                                                                    |                       |              |                              |                                              |                                                                                                    |                                      |               |                            |
|                                                                                                    |                       |              |                              |                                              |                                                                                                    |                                      |               |                            |
|                                                                                                    |                       |              |                              |                                              |                                                                                                    |                                      |               |                            |

Fig. 15. Pantalla de edición de metadatos DC.

En el apartado "Metadatos de tipo elemento" debemos seleccionar el tipo de elemento al que corresponde nuestro ítem: document, moving image, oral history... y rellenar los metadatos específicos para ese tipo de elemento.

En Colección, seleccionaremos la colección bajo la cual deseamos organizar el ítem.

Desde el apartado Archivos, podemos realizar la subida de los documentos al repositorio. Recordad que cada ítem del repositorio puede tener más de un archivo asociado, por ejemplo una monografía digitalizada puede tener asociados el PDF con la digitalización y una imagen de la cubierta para utilizarla como miniatura. Podemos añadir diferentes archivos (imagen, audio, vídeo, texto...) de manera simultánea a cada uno de los ítems de nuestro repositorio. Como ya hemos visto en el apartado de Configuración de seguridad, Omeka es capaz de gestionar una gran cantidad de tipos de archivo y extensiones. El orden en que realicemos la subida de esos archivos determina el orden en que se mostrarán en la parte pública del sistema. En la práctica, esto significa que si tenemos diferentes archivos relacionados con uno de los elementos de nuestro repositorio, la imagen que deseemos utilizar para representar a ese ítem, se debe agregar en primer lugar.

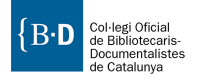

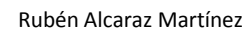

| Repositori                     |                       |            |                      | i                               | Bienvenido, Super   Cierre de sesión | Configuración | Vea la página de web pública |
|--------------------------------|-----------------------|------------|----------------------|---------------------------------|--------------------------------------|---------------|------------------------------|
| Elementos Colecciones          | ; Tipo de Elemento    | Etiquetas  |                      |                                 |                                      |               |                              |
| Agregue un elemen              | ıto                   |            |                      | Público: 📄 Destacado:           |                                      |               |                              |
| Dublin Core                    | Archivos              |            |                      |                                 |                                      |               |                              |
| Meta-datos de Tipo de Elemento | Agregue Nuevos Archiv | os         |                      |                                 |                                      |               |                              |
| Colección                      | Busque un             |            | Examinar             |                                 |                                      |               |                              |
| Archivos                       | Archivo               | <b>(</b> ) | Agregue Otro Archivo |                                 |                                      |               |                              |
| Etiquetas                      |                       |            |                      | Agregue el elemento             |                                      |               |                              |
| Powered by Omeka   Documentad  | tión   Foros de Ayuda |            | Version 1.5          | i.1   Mas información del siste | ema                                  |               |                              |
|                                |                       |            |                      |                                 |                                      |               |                              |
|                                |                       |            |                      |                                 |                                      |               |                              |
|                                |                       |            |                      |                                 |                                      |               |                              |
|                                |                       |            |                      |                                 |                                      |               |                              |
|                                |                       |            |                      |                                 |                                      |               |                              |

Fig. 16. Pantalla de subida de archivos al repositorio.

Los *thumbnails* o miniaturas de los archivos de imagen, sólo aparecen en las páginas de resultados de los elementos y en las de las exposiciones. Si los archivos vinculados a nuestros ítems son por ejemplo archivos PDF, podemos cargar en además una imagen representativa del contenido del PDF (la cubierta o la portada) para que aparezca como miniatura en la página de resultados de los elementos del repositorio y en las exposiciones. Para realizar cargas masivas de archivos podemos instalar el *plugin* Dropbox.

Dentro de la pantalla de creación y edición de ítems del panel de control de Omeka, si entramos en uno de los objetos que hemos creado podemos ver toda la información asociada a ese elemento: metadatos Dublin Core, cita bibliográfica, la colección a la que pertenece, las etiquetas, los formatos de salida disponibles (Atom, Json, etc.), la relación con otros ítems y los metadatos de cada uno de los archivos vinculados a ese ítem (View file metadata). Este apartado proporciona toda la información técnica (profundidad de bits, canales, resolución, peso...) que Omeka recoge en el momento de la subida del archivo. También es posible añadir metadatos descriptivos (DC) a cada uno de los archivos subidos que forman parte del ítem (Edit this element).

Finalmente, en Etiquetas, podemos agregar las etiquetas que consideremos que mejor representan ítem que estamos creando.

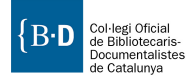

omeka

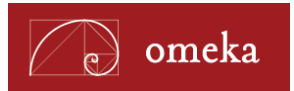

| Dopositori           |             |                                             |           | Bien                                        | venido, Super   Cierre de sesión | Configuración | Vea la página de web pública |
|----------------------|-------------|---------------------------------------------|-----------|---------------------------------------------|----------------------------------|---------------|------------------------------|
| Repositori           |             |                                             |           |                                             |                                  |               |                              |
| Elementos            | Colecciones | Tipo de Elemento                            | Etiquetas |                                             |                                  |               |                              |
| Agregue un           | elemen      | to                                          |           | Público: 📄 Destacado: 📄                     |                                  |               |                              |
| Dublin Core          |             | Etiquetas                                   |           |                                             |                                  |               |                              |
| Meta-datos de Tipo d | e Elemento  |                                             |           |                                             |                                  |               |                              |
| Colección            |             | Agregar Etiquetas                           |           |                                             |                                  |               |                              |
| Etiquetas            |             | Agregar Etiquetas<br>Separe etiquetas con , |           |                                             |                                  |               |                              |
|                      |             |                                             |           | Agregue el elemento                         |                                  |               |                              |
| Powered by Omeka     | Documentac  | ión   Foros de Ayuda                        |           | Version 1.5.1   Mas información del sistema |                                  |               |                              |
|                      |             |                                             |           |                                             |                                  |               |                              |
|                      |             |                                             |           |                                             |                                  |               |                              |
|                      |             |                                             |           |                                             |                                  |               |                              |

Fig. 17. Pantalla de edición de etiquetas.

Una vez finalizado el proceso, sólo tenemos que pulsar sobre el botón "Agregue el elemento" que como habréis podido comprobar aparece en todas las secciones de este apartado en la parte inferior derecha de la pantalla.

#### **Gestionar colecciones**

Para crear una colección hemos de seguir los siguientes pasos:

- 1. Pulsar sobre el botón "Collections" o "Colecciones".
- 2. Pulsar sobre "Add a Collection" o "Agregue una colección".

| Dane    | aaitani        |                     |                  |           | Bier                                        | venido, Super   Cierre de sesión | Configuración | Vea la página de web pública |
|---------|----------------|---------------------|------------------|-----------|---------------------------------------------|----------------------------------|---------------|------------------------------|
| керс    | USILOFI        |                     |                  |           |                                             |                                  |               |                              |
| Elemen  | ntos           | Colecciones         | Tipo de Elemento | Etiquetas |                                             |                                  |               |                              |
| Nave    | egar las       | Colecciones         | s (o total)      |           | Co Agregue una Colección                    |                                  |               |                              |
| No ex   | xisten colecci | ones en su archivo. |                  |           |                                             |                                  |               |                              |
| Powered | d by Omeka     | Documentación   Fo  | ros de Ayuda     |           | Version 1.5.1   Mas información del sistema |                                  |               |                              |
|         |                |                     |                  |           |                                             |                                  |               |                              |
|         |                |                     |                  |           |                                             |                                  |               |                              |
|         |                |                     |                  |           |                                             |                                  |               |                              |
|         |                |                     |                  |           |                                             |                                  |               |                              |
|         |                |                     |                  |           |                                             |                                  |               |                              |
|         |                |                     |                  |           |                                             |                                  |               |                              |

Fig. 18. Pantalla de creación y gestión de colecciones.

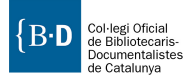

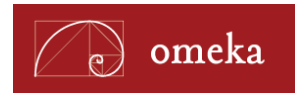

| ositori                                                                              | ierre de sesión Configu |
|--------------------------------------------------------------------------------------|-------------------------|
| ntos Colecciones Tipo de Elemento Etiquetas                                          |                         |
| ague una Colección                                                                   |                         |
| talles de esta colección<br>pos Requendos                                            |                         |
| nbre de la Colección *                                                               |                         |
| cripcion de la Coleccion                                                             |                         |
|                                                                                      |                         |
|                                                                                      |                         |
| ii.                                                                                  |                         |
| 100015                                                                               |                         |
| a una lista de los<br>ctores de esta colección<br>cional - entre un nombre<br>linea) |                         |
|                                                                                      |                         |
| tus:                                                                                 |                         |
| lico 🗣 No público 💿 Público                                                          |                         |
| tacado 🔍 No Destacado 💿 Destacado                                                    |                         |
|                                                                                      |                         |
| Guardar la Colección                                                                 |                         |

3. En el formulario describir nuestra colección: Nombre, descripción, responsables... y marcarlas como públicas y destacadas o mantenerlas despublicadas o sin destacar en la página de inicio.

Fig. 19. Proceso de creación de una colección.

4. Una vez completada la descripción de la colección sólo tenemos que pulsar sobre el botón "Save collection" o "Guardar la colección".

# **Gestionar las etiquetas**

El menú Etiquetas nos permite gestionar las etiquetas introducidas en el sistema por cualquiera de los usuarios del proyecto (figura 20). Podemos navegar por las etiquetas introducidas, editar las etiquetas existentes y eliminar aquellas que ya no consideremos adecuadas.

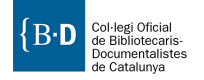

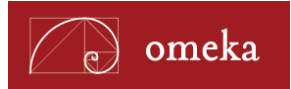

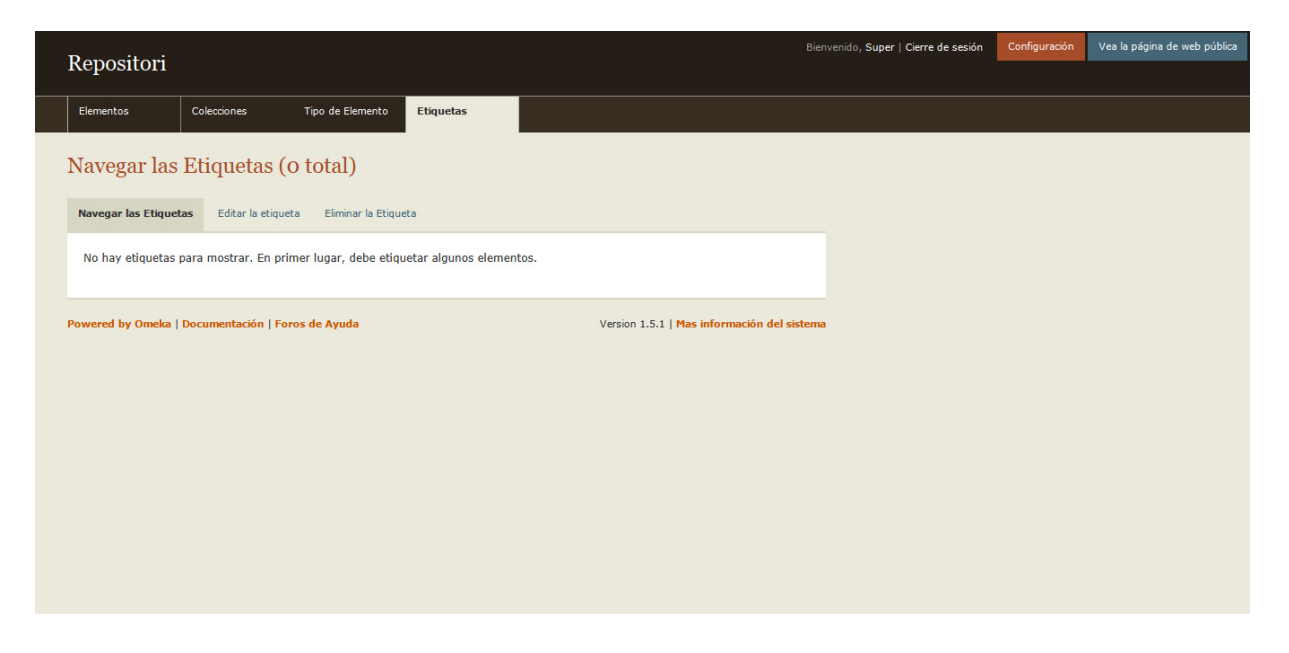

Fig. 20. Pantalla de gestión de etiquetas.

#### **Construir exposiciones**

Para construir exposiciones en primer lugar debemos activar el *plugin* Exhibit Builder, que viene con la instalación básica de Omeka, pero sin activar. Para activarlo seguiremos los siguientes pasos:

- 1. Ir a "Settings", situado en la parte superior derecha de la pantalla de administración.
- 2. Una vez dentro de la pantalla de configuración pulsamos sobre "Plugins" (menú izquierdo), buscamos el *plugin* Exhibit Builder y pulsamos sobre el botón "Activate".
- 3. Una vez activado, pulsamos sobre el botón "Configure".
- 4. En la pantalla de configuración podemos hacer que la página principal de las exposiciones sea también nuestra página de inicio. Por otro lado, también podemos seleccionar el orden de aparición de las exposiciones: cronológico (Date added), alfabético o en orden cronológico inverso (Recent).
- 5. Una vez realizados los ajustes necesarios pulsamos sobre "Save Changes".

El *plugin* Exhibit Builder nos permite publicar exposiciones virtuales a partir de los objetos digitales alojados en nuestro repositorio. Estos documentos se muestran en unas páginas estáticas combinando el acceso al objeto digital con textos de acompañamiento.

Las exposiciones en Omeka presentan una estructura basada en secciones y páginas. Cada sección dispone de su propia descripción y puede contener diferentes páginas. En las páginas se encuentran los textos de la exposición y los objetos digitales a los que hacen referencia. También es posible crear páginas con textos explicativos y otras que sólo contengan los documentos para su consulta. Cada exposición puede ser única y singular, incluyendo diferentes secciones, páginas y documentos, aunque también cabe la posibilidad de reutilizar el mismo objeto digital en diferentes exposiciones. Finalmente, es posible aplicar un *template* o tema diferente al del repositorio para cada una

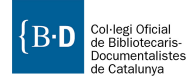

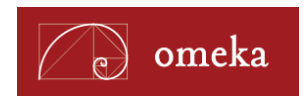

de nuestras exposiciones. De esta manera, cuando creamos una exposición estamos creando un recurso de información nuevo, totalmente diferente al resto del repositorio, con una estructura y un estilo visual propios.

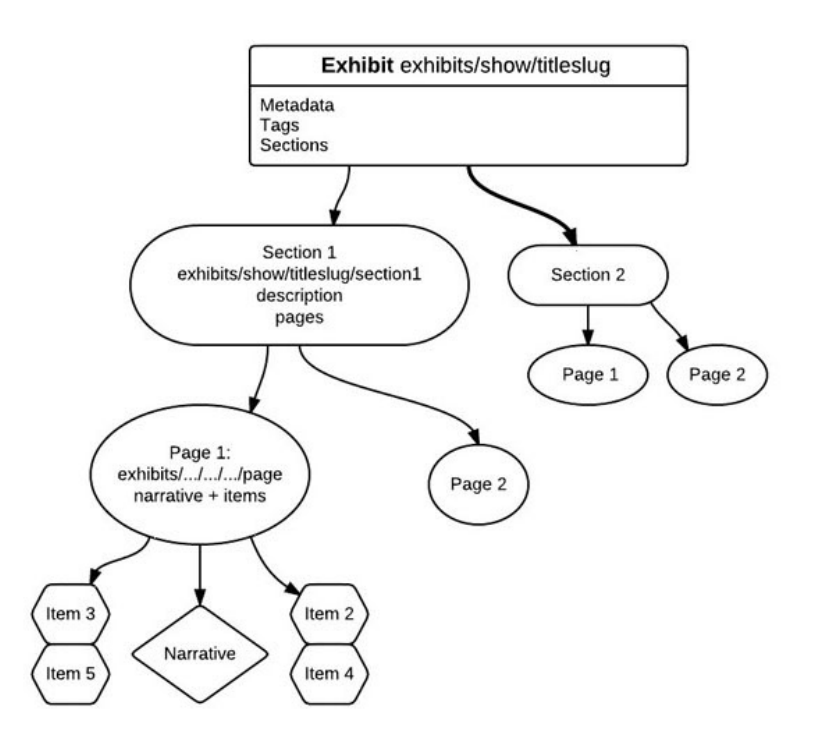

Figura 21. Posible esquema de la arquitectura de la exposición.

Para crear una exposición debemos seguir los siguientes pasos:

- 1. Pulsar sobre el botón "Exhibits" situado en la barra superior de la pantalla de administración de Omeka (Aparece una vez activado el plugin Exhibits Builder).
- 2. En la siguiente pantalla pulsamos sobre el botón Add Exhibit y se cargará la página de metadatos de la exposición en la que deberemos rellenar los siguientes campos:
  - a. Title: Título de la exposición
  - b. Slug: URL de la exposición sin espacios ni caracteres especiales. Por ejemplo: http://ejemplo.com/exhibits/show/mi-primera-exposicion.
  - c. Credits: Créditos de la exposición.
  - d. Description: Un breve resumen de la exposición que aparecerá como antesala.
  - e. Tags: Etiquetas que representen el contenido de la exposición.
  - f. Featured: Podemos marcar la casilla de verificación para indicar que se trata de una exposición destacada. Las exposiciones destacadas aparecerán primero en la página de consulta de exposiciones.

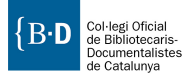

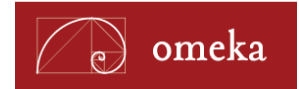

- g. Public: Si la marcamos aparecerá publicada al instante. Mientras esté desmarcada no aparecerá en la parte pública (útil mientras la exposición no esté acabada).
- h. Theme: El template o tema que deseamos para la exposición. Current Public Theme utiliza el tema que estamos utilizando en el resto del repositorio
- 3. El siguiente paso consiste en crear las diferentes secciones que formarán la exposición. Para crear una nueva sección debemos pulsar sobre el botón "Add section".
- 4. En la página de metadatos de la sección rellenaremos los campos: title, slug y description como en el caso de las exposiciones, pero esta vez referidos a la sección que deseamos crear. Una vez rellenados todos los campos guardamos los cambios pulsando sobre "Save changes".
- 5. Para añadir páginas a la sección que acabamos de crear tenemos que pulsar sobre el botón "Add page". Una vez pulsado, se cargará la página de metadatos de la página que acabamos de crear en la que deberemos indicar el título de la página, la URL y la disposición (layout) que deseamos para los diferentes elementos que deseamos mostrar (documentos y textos de acompañamiento). El sistema nos permite escoger entre 12 disposiciones (*layouts*) diferentes para los documentos y textos.

| Page Metadata                          |                                  |                                                                                                    |                                        | Exhibits > First Exhibit in Omeka.net > Section One > Add Page |
|----------------------------------------|----------------------------------|----------------------------------------------------------------------------------------------------|----------------------------------------|----------------------------------------------------------------|
| Page Title                             |                                  |                                                                                                    |                                        |                                                                |
| Page Slug (no sp<br>special character  | aces or<br>rs)                   |                                                                                                    |                                        |                                                                |
| Layouts                                |                                  |                                                                                                    |                                        |                                                                |
| 1 3 4<br>5 6<br>7 8<br>9 10<br>2       | 3 4<br>5 6 1<br>7 8<br>9 10<br>2 | 1       2       3       4         5       6       7       8         9       10       11       12         13       14       15       16 | 1 2 3 4<br>5 6 7 8<br>9 10 11 12<br>13 | Choose a layout by selecting a thumbnail on the right.         |
| 1<br>2 3 4 5<br>6 7 8 9<br>10 11 12 13 | 1 2<br>3 4                       | 1 2<br>3 4                                                                                                    | 1 2<br>3 4                             |                                                                |
| 1 2                                    | 1                                | 1                                                                                                    | 1                                      |                                                                |

Fig. 22. Layouts disponibles para las exposiciones.

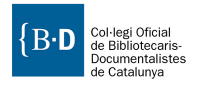

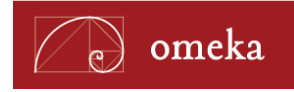

6. Una vez introducidos los datos y decidida la disposición de los elementos aparecerá una nueva pantalla en la que podremos editar el contenido de la página que acabamos de crear. Según el *layout* seleccionado la página de edición será una u otra.

Pulsando sobre los botones "Attach an item" podemos agregar objetos del repositorio mediante el menú contextual que se abre al pulsar sobre ellos. Una vez agregado el objeto digital, aparecerá un nuevo cuadro de texto en el que podemos escribir una leyenda para él.

En los cuadros de texto más grandes que aparecen a continuación de los objetos digitales escribiremos los textos narrativos que guiarán a los visitantes por la exposición y darán valor añadido a nuestro contenido.

7. Una vez finalizada la edición de nuestra página, podemos pulsar sobre "Save and return to section" si ya no deseamos añadir más páginas a la sección, o en "Save and add another page" si deseamos agregar más páginas en la sección actual.

Para editar las exposiciones creadas o sus secciones y páginas basta con pulsar sobre la opción "Exhibits" (paso 1) y en la lista de exposiciones creadas pulsar sobre el botón "Edit".

## Temas

Omeka funciona con un sistema de temas o *templates* similar al de la mayoría de sistemas de gestión de contenidos, que nos permite modificar la apariencia de nuestro sitio sin afectar a la programación de la aplicación ni a los contenidos introducidos en el sistema. Estos temas se encuentran formados por un conjunto de archivos: hojas de estilo, imágenes y archivos PHP, que podemos editar para adaptarlos a nuestras necesidades.

Actualmente se encuentran disponibles en la página web oficial de Omeka, 13 temas diferentes con licencia GPL, que podemos descargar y utilizar libremente. En comparación con la oferta de temas de otros sistemas de gestión de contenidos, la cantidad de temas disponibles para Omeka es muy escasa. Esto resulta lógico al comparar la cantidad de gente que actualmente forma la comunidad Omeka en comparación a otras comunidades más consolidadas de software mucho más extendido en el mercado. También hay que tener en cuenta que Omeka es una aplicación relativamente joven (2008) con poco tiempo en el mercado.

Si ninguno de los temas disponibles se adapta a nuestras necesidades podemos realizar rediseños u optar por contratar los servicios de una empresa externa que diseñe un nuevo tema a nuestra medida.

## Instalar un tema

Para instalar un nuevo tema en nuestro Omeka tenemos que seguir los siguientes pasos:

- 1. Descargar el tema que deseamos instalar de: <u>http://omeka.org/add-ons/themes/</u>.
- 2. Descomprimir los archivos del zip descargado.
- 3. Subir la carpeta al directorio "themes" de nuestra instalación de Omeka.
- 4. En el panel de administración ir a Configuración > Temas, y seleccionar el nuevo tema.
- 5. Pulsar sobre el botón "Cambie de tema"

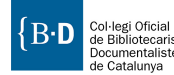

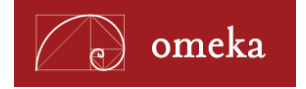

# Temas disponibles para Omeka

Los temas disponibles actualmente para Omeka son:

#### Berlin

http://omeka.org/add-ons/themes/berlin/

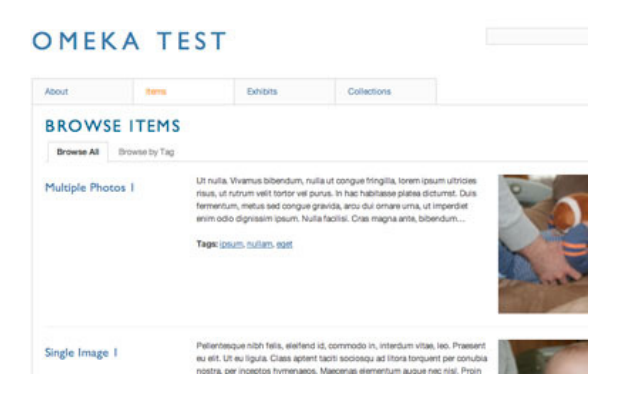

#### Dark

http://omeka.org/add-ons/themes/dark/

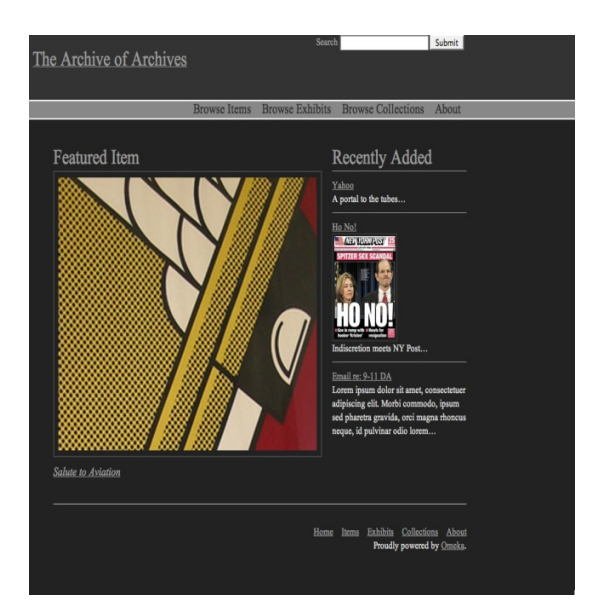

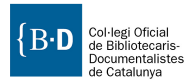

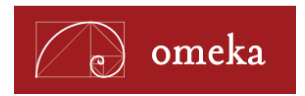

#### Easy Colour

http://omeka.org/add-ons/themes/easy-colour/

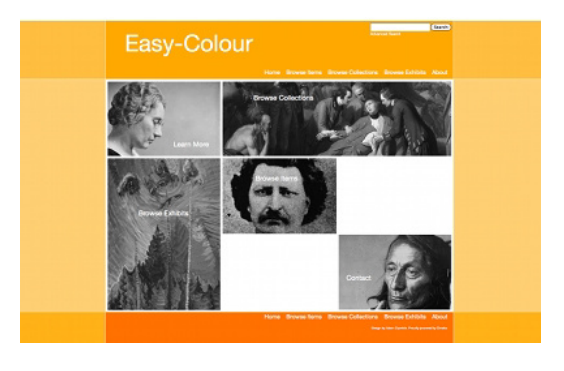

#### Emiglio

http://omeka.org/add-ons/themes/emiglio/

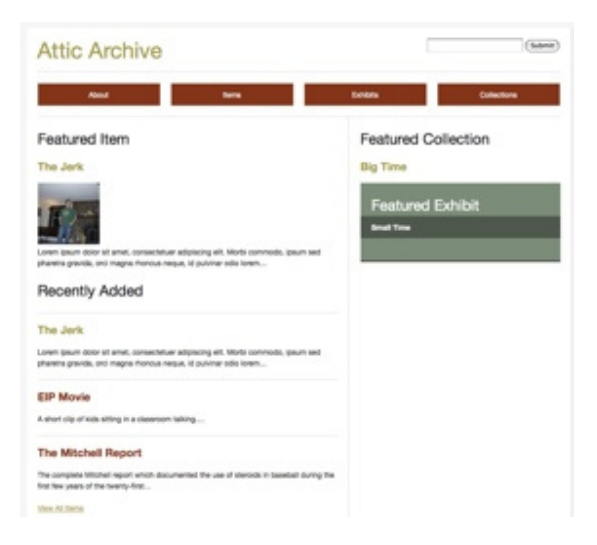

Encoded Curtain http://omeka.org/add-ons/themes/encoded-curtain/

{ ENCODED CURTAIN }

A back-end only Omeka theme to let users add items via a "private" site before going public. If marking your items as "private" and showing an empty front-end is not an option, you can use this theme to present a minimalist front-end that lets users with accounts work with the Omeka back-end.

Enter

Proudly powered by <u>Omeka</u>, hosted by <u>MITH</u>, and <u>Exclusive</u> theme designed by <u>Amanda Visconti</u>.

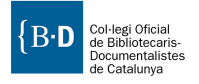

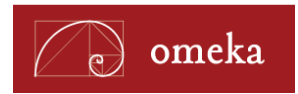

#### **From Scratch**

http://omeka.org/add-ons/themes/from-scratch/

Pensado para aquellos que desean diseñar un tema desde cero. "Sólo" tenemos que preocuparnos de la apariencia, el código y la estructura de ficheros necesarios ya se nos proporciona.

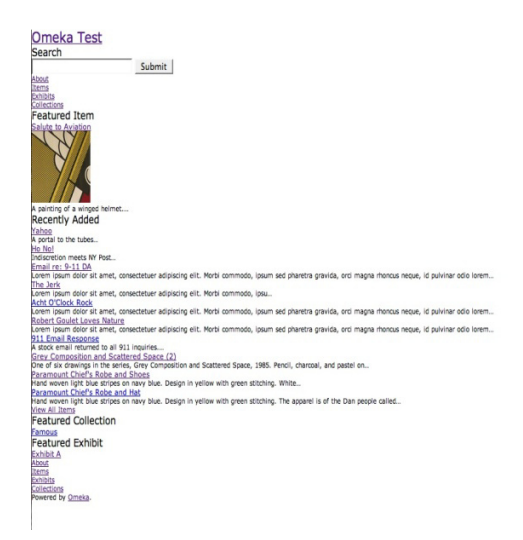

## Griddy http://omeka.org/add-ons/themes/griddy/

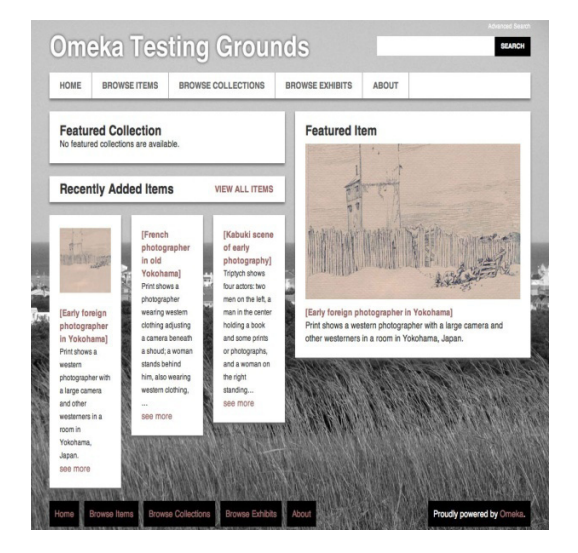

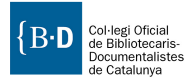

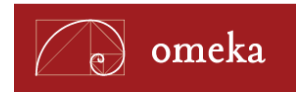

#### Minimalist

http://omeka.org/add-ons/themes/minimalist/

| - Browse Items - Browse Collections -      | (search) advanced search |
|--------------------------------------------|--------------------------|
| Featured Item                              |                          |
| You have no featured items.                |                          |
| Recently Added                             |                          |
| No recent items available.                 |                          |
| Tags                                       |                          |
| There are no tags to display               |                          |
| Powered by Omeka.                          |                          |
| Home About Browselterns Browse Collections |                          |

#### **Omeka Foundation**

http://omeka.org/add-ons/themes/omeka-foundation/

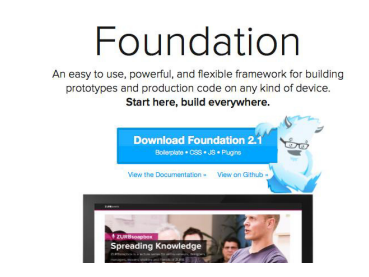

#### Rhythm

http://omeka.org/add-ons/themes/rhythm/

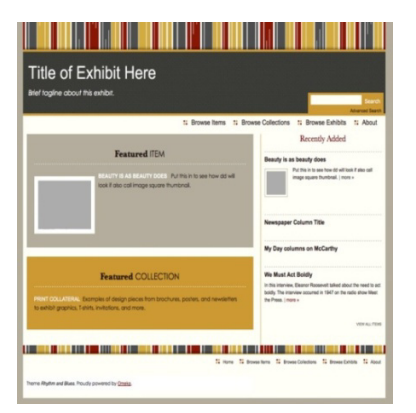

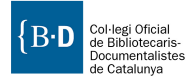

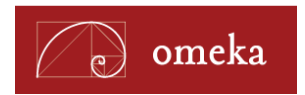

#### Santa Fe

http://omeka.org/add-ons/themes/santa-fe/

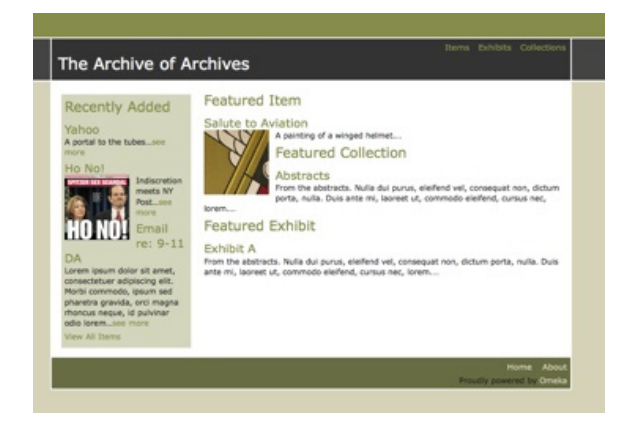

#### Seasons

http://omeka.org/add-ons/themes/seasons/

The Archive of Archives

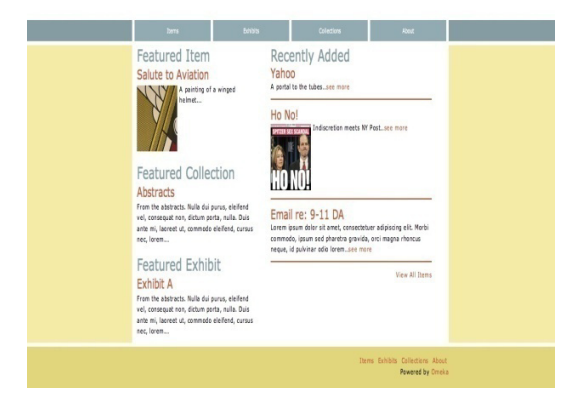

#### Thanks, Roy

http://omeka.org/add-ons/themes/thanks-roy/

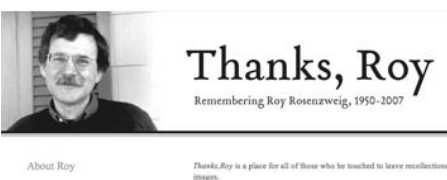

Browse Contributions Contribute a Story or File Formal Notices Memorial Events How to Help

Roy Rosenzweig was the Mark and Barbara Fried Chair and fi the Contro for Hintery and Neu-Modia at George Mason Unive Virginia. He used door positions, and his embasiant for new to balk an inchnive and democratic understanding of the past line between popular and academic history. <u>Mintra</u>

Featured Item

For Roy - Multitasker Extraordinaire · 6. .

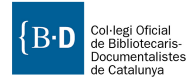

32

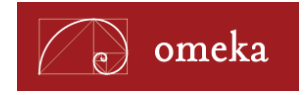

# **Plugins**

Los *plugins* son pequeñas extensiones o complementos que permiten añadir nuevas funcionalidades a Omeka. Como en el caso de los temas, existen un buen número de *plugins* disponibles para Omeka disponibles en el web del proyecto.

## Instalar un plugin

La instalación de los *plugins* en Omeka es muy sencilla. Basta con descargar el *plugin* que deseamos instalar del directorio de *plugins* de Omeka<sup>11</sup>. Una vez descargado tenemos que descomprimir la carpeta y subirla al directorio root/plugins de nuestra instalación. Una vez subida la carpeta con el *plugin*, vamos a Configuración > Plugins y veremos el nuevo *plugin* disponible para ser instalado (figura 23).

| Denesiteni                   |                                                                                    |                                                                   |                                                                 | Bienve                | enido, Super   Cierre de sesión | Configuración | Vea la página de web pública |
|------------------------------|------------------------------------------------------------------------------------|-------------------------------------------------------------------|-----------------------------------------------------------------|-----------------------|---------------------------------|---------------|------------------------------|
| Repositori                   |                                                                                    |                                                                   |                                                                 |                       |                                 |               |                              |
| Elementos Coleccion          | nes Tipo de Elemento                                                               | Etiquetas                                                         |                                                                 |                       |                                 |               |                              |
| Navegue los Plug             | ns (4 total)                                                                       |                                                                   |                                                                 |                       |                                 |               |                              |
| Configuración General        | COinS                                                                              |                                                                   |                                                                 | Instalar              |                                 |               |                              |
| Plugins                      | Version 0.4   Por Roy Rose                                                         | nzweig Center for Histo                                           | ry & New Media                                                  |                       |                                 |               |                              |
| Temas                        | Adds COinS metadata to                                                             | item pages, making                                                | them Zotero readable.                                           |                       |                                 |               |                              |
| Usuarios                     | Dublin Core Extend                                                                 | ed                                                                |                                                                 | Instalar              |                                 |               |                              |
| Set de Elementos (Metadatos) | Version 1.1   Por Center fo                                                        | History & New Media                                               |                                                                 |                       |                                 |               |                              |
| Configuración de seguridad   | Adds the full set of Dubl<br>set, including element re<br>http://dublincore.org/do | n Core properties to<br>finements and suppl<br>cuments/dcmi-terms | the existing Dublin Core element<br>emental elements. See:<br>/ |                       |                                 |               |                              |
|                              | Exhibit Builder<br>Version 1.2.1   Por Roy Roy<br>Build rich exhibits using        | enzweig Center for His<br>Omeka.                                  | tory & New Media                                                | Instalar              |                                 |               |                              |
|                              | Simple Pages                                                                       |                                                                   |                                                                 | Activar               |                                 |               |                              |
|                              | Allows administrators to                                                           | create simple web pa                                              | tory & New Media<br>ages for their public site.                 | Desinstalar           |                                 |               |                              |
|                              | Para agregar nuevos<br>plugin!                                                     | plugins descargue d                                               | e <u>Directorio de Plugins Omeka</u> , o <u>c</u>               | rea to propio         |                                 |               |                              |
| Powered by Omeka   Documen   | tación   Foros de Ayuda                                                            |                                                                   | Version 1.5.1   Mas                                             | nformación del sistem | a :                             |               |                              |

Fig. 23. Pantalla de gestión de plugins.

Si pulsamos sobre el botón "Install" o "Instalar", el *plugin* se instalará y activará y podremos comenzar a utilizarlo. En el momento en que se hace efectiva la instalación, el botón "Instalar" es substituido por otros dos botones: "Desactivar" y "Desinstalar". El botón "Desactivar", deja fuera de funcionamiento el *plugin*, pero no borra ningún dato o información asociada al *plugin* mientras éste estuvo activo, por lo que si volvemos a activarlo no habremos perdido ningún dato. En cambio, "Desinstalar" el *plugin* implica borrarlo por completo de la instalación de Omeka y eliminar cualquier dato asociado de la base de datos.

<sup>&</sup>lt;sup>11</sup> http://omeka.org/add-ons/plugins/

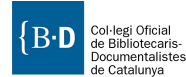

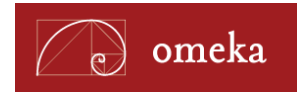

Determinados *plugins*, también tienen un tercer botón, "Configure", que permite realizar configuraciones adicionales sobre la extensión antes de comenzar a utilizarla en nuestro repositorio.

# **Plugins disponibles**

A continuación se muestran los *plugins* disponibles para Omeka organizados según las agrupaciones propuestas en Omeka.org<sup>12</sup>.

#### Intercambio de datos

| Nombre      | Atom Output                                                                         |
|-------------|-------------------------------------------------------------------------------------|
| Descripción | Agrega el formato de sindicación Atom a la lista de formatos de salida disponibles. |
| URL         | http://omeka.org/add-ons/plugins/atom-output/                                       |

| Nombre      | COinS                                                                                        |
|-------------|----------------------------------------------------------------------------------------------|
| Descripción | Agrega metadatos COinS (http://en.wikipedia.org/wiki/COinS) a las páginas de documentos para |
|             | hacerlas legibles a Zotero.                                                                  |
| URL         | http://omeka.org/add-ons/plugins/coins/                                                      |

| Nombre      | My Omeka                                                                                                    |
|-------------|----------------------------------------------------------------------------------------------------|
| Descripción | Permite añadir una pantalla de login para los usuarios externos y una vez registrados, marcar                                                                                                    |
|             | favoritos y crear "posters" con sus contenidos destacados.                                                                                                    |
| URL         | http://omeka.org/add-ons/plugins/myomeka/                                                                                                    |
|             | http://omeka.org/codex/Plugins/MyOmeka                                                                                                    |
| Imagen      | Introduction       Reserved         Introduction       Reserved         Introduction       Reserved         Introduction       Reserved         Introduction       Reserved         Introduction       Reserved         Introduction       Reserved         Introduction       Reserved         Introduction       Reserved         Introduction       Reserved         Introduction       Reserved         Internation       Reserved         Internation       Reserved         Internation       Reserved         Internation       Reserved         Internation       Reserved         Internation       Reserved         Internation       Reserved         Internation       Reserved         Internation       Reserved         Internation       Reserved         Internation       Reserved         Internation       Reserved         International       Reserved         International       Reserved         International       Reserved         International       Reserved         International       Reserved         International       Reser |

<sup>&</sup>lt;sup>12</sup> Plugins disponibles a 01/10/2012.

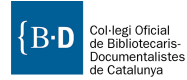

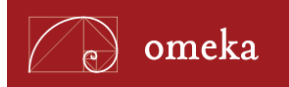

| Nombre      | OAI-PMH Harvester                                                                            |
|-------------|----------------------------------------------------------------------------------------------|
| Descripción | Permite a Omeka recolectar metadatos mediante el protocolo OAI-PMH.                          |
| URL         | http://omeka.org/add-ons/plugins/oai-pmh-harvester/                                          |
|             |                                                                                              |
| Nombre      | OAI-PMH Repository                                                                           |
| Descripción | Expone los metadatos de los objetos digitales de nuestro repositorio según el protocolo OAI- |
|             | PMH para que puedan ser recolectados por otros repositorios/servicios.                       |

http://omeka.org/add-ons/plugins/oai-pmh-repository/

#### Copyright

URL

| Nombre      | CreativeCommonsChooser                                                                                                    |
|-------------|----------------------------------------------------------------------------------------------------|
| Descripción | Añade un selector de licencia Creative Commons a la interfaz de administración de manera que cada ítem puede estar asociado a una licencia determinada. |
| URL         | http://omeka.org/add-ons/plugins/creative-commons-chooser/                                                                                              |
| Imagen      | <complex-block></complex-block>                                                                                                    |

#### Importación

| Nombre      | CSV Import                                                                                    |
|-------------|-----------------------------------------------------------------------------------------------|
| Descripción | Permite a los administradores importar elementos desde un archivo CSV. A partir de la versión |
|             | 1.3.3 del plugin, es posible importar archivos CSV exportados desde Omeka.net.                |
| URL         | http://omeka.org/add-ons/plugins/csv-import/                                                  |
|             | http://omeka.org/codex/Plugins/CsvImport/                                                     |

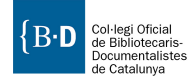

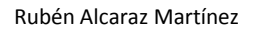

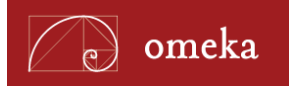

| Nombre      | Dropbox                                                                                           |
|-------------|---------------------------------------------------------------------------------------------------|
| Descripción | Permite a los usuarios subir archivos y realizar cargas por lotes desde el directorio de Dropbox. |
|             | Excelente para añadir rápidamente muchos elementos simultáneamente en el repositorio de           |
|             | Omeka en lugar de subirlos de manera individual. Crea automáticamente un registro de ítem         |
|             | para cada archivo.                                                                                |
| URL         | http://omeka.org/add-ons/plugins/dropbox/                                                         |
|             | http://omeka.org/codex/Plugins/Dropbox                                                            |

| Nombre      | EadImporter                                                  |
|-------------|--------------------------------------------------------------|
| Descripción | Permite importar ficheros EAD (Encoded Archival Description) |
| URL         | http://omeka.org/add-ons/plugins/ead-importer/               |
|             | http://omeka.org/codex/Plugins/EadImporter                   |

#### Anotación y visualización de archivos

| Nombre      | Docs Viewer                                                                                                    |
|-------------|----------------------------------------------------------------------------------------------------|
| Descripción | Incorpora un visor de documentos de Google en las páginas que muestran los ítems del                                                                 |
|             | repositorio. Soporta documentos en PDF, presentaciones de Power Point, TIFF y .doc.                                                                  |
| URL         | http://omeka.org/add-ons/plugins/docs-viewer/                                                                                                    |
|             | http://omeka.org/codex/Plugins/DocsViewer                                                                                                    |
|             | Date:<br>April 30, 1975<br>Tags:<br>1938, 1925, accident, Cuba, Maine, report, Spanish-American Was<br>1958 Maina<br>File: USS_Maine_1975_Report.pdf |
|             | 1/21 < D                                                                                                    |
|             | © 2010 David Colamaria Contact                                                                                                    |
|             | http://www.steelnavy.org                                                                                                    |

| Nombre      | MediaRss                                                                                    |
|-------------|---------------------------------------------------------------------------------------------|
| Descripción | Añade un sistema de MediaRSS a las plantillas de páginas, poniéndolas a disposición de la   |
|             | extensión Cooliris (https://addons.mozilla.org/es-es/firefox/addon/cooliris/) para Firefox. |
| URL         | http://omeka.org/add-ons/plugins/media-rss/                                                 |
|             | http://omeka.org/codex/Plugins/MediaRss_for_Cooliris                                        |

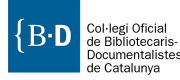

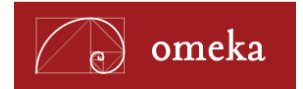

#### Metadatos

| Nombre      | Dublin Core Extended                                                                          |
|-------------|-----------------------------------------------------------------------------------------------|
| Descripción | Agrega el conjunto completo de propiedades existentes para el conjunto básico de elementos de |
|             | Dublin Core (http://dublincore.org/documents/dcmi-terms/).                                    |
| URL         | http://omeka.org/add-ons/plugins/dublin-core-extended/                                        |
|             | http://omeka.org/codex/Plugins/DublinCoreExtended                                             |

| Nombre      | Simple Vocab                                                                               |
|-------------|--------------------------------------------------------------------------------------------|
| Descripción | Permite crear vocabularios controlados que podemos asociar a diferentes campos del esquema |
|             | Dublin Core.                                                                               |
| URL         | http://omeka.org/add-ons/plugins/simple-vocab/                                             |
|             | http://omeka.org/codex/Plugins/SimpleVocab                                                 |

| Nombre      | VraCoreElementSet                                                               |
|-------------|---------------------------------------------------------------------------------|
| Descripción | Agrega el conjunto de elementos del esquema VRA (Visual Resources Association), |
|             | para la descripción de imágenes.                                                |
| URL         | http://omeka.org/codex/Plugins/VraCoreElementSet                                |

#### Búsqueda

| Nombre      | Sort Browse Results                                                                          |
|-------------|----------------------------------------------------------------------------------------------|
| Descripción | Permite reordenar los resultados de la búsqueda según el campo de deseemos (título, fecha de |
|             | creación, tipo de elemento)                                                                  |
| URL         | http://omeka.org/blog/2009/02/25/introducing-the-sort-browse-results-plugin/                 |

| Nombre      | Pdf search                                                                             |
|-------------|----------------------------------------------------------------------------------------|
| Descripción | Extrae el texto de los archivos PDF de nuestro repositorio para que pueda ser buscado. |
| URL         | http://omeka.org/codex/Plugins/PdfSearch                                               |

#### Otros

| Nombre      | Reports and Barcodes                                   |
|-------------|--------------------------------------------------------|
| Descripción | Genera informes de tus ítems del repositorio.          |
| URL         | http://omeka.org/add-ons/plugins/reports-and-barcodes/ |
|             | http://omeka.org/codex/Plugins/Reports                 |

| Nombre      | Collection Tree                                                                                 |
|-------------|-------------------------------------------------------------------------------------------------|
| Descripción | Proporciona a los administradores la capacidad de crear un árbol jerárquico de sus colecciones. |
| URL         | http://omeka.org/add-ons/plugins/collection-tree/                                               |

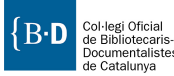

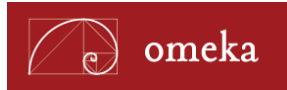

| Nombre      | Commenting                                                                         |
|-------------|------------------------------------------------------------------------------------|
| Descripción | Añade la posibilidad de realizar comentarios en ítems, colecciones y exposiciones. |
| URL         | http://omeka.org/add-ons/plugins/commenting/                                       |
|             | http://omeka.org/codex/Plugins/Commenting                                          |

| Nombre      | Contribution                                                                   |
|-------------|--------------------------------------------------------------------------------|
| Descripción | Permite a nuestros visitantes contribuir en el repositorio añadiendo archivos. |
| URL         | http://omeka.org/add-ons/plugins/contribution/                                 |
|             | http://omeka.org/codex/Plugins/Contribution                                    |

| Nombre      | ExhibitBuilder                                                                             |
|-------------|--------------------------------------------------------------------------------------------|
| Descripción | Plugin necesario para poder crear exposiciones con Omeka. Viene en el paquete básico de la |
|             | aplicación, pero es necesario activarlo.                                                   |
| URL         | http://omeka.org/add-ons/plugins/exhibit-builder/                                          |
|             | http://omeka.org/codex/Plugins/ExhibitBuilder                                              |

| Nombre      | Geolocation                                                                                                    |
|-------------|----------------------------------------------------------------------------------------------------|
| Descripción | Permite añadir geolocalización a nuestros ítems.                                                                                   |
| URL         | http://omeka.org/add-ons/plugins/geolocation/                                                                                      |
|             | http://omeka.org/codex/Plugins/Geolocation                                                                                         |
| Imagen      | bridgesnyc   postcards                                                                                                    |
|             | Vellow Mill Bedge faits                                                                                                    |
|             | <text><text><text><text><text><text><text><text><text><text></text></text></text></text></text></text></text></text></text></text> |
|             |                                                                                                    |
|             | http://bridgesnyc.com/postcards/                                                                                                   |

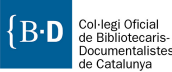

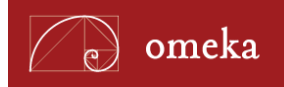

| Nombre      | GoogleTranslate                                                                                |
|-------------|------------------------------------------------------------------------------------------------|
| Descripción | Permite a nuestros visitantes traducir la interfaz de Omeka mediante el kit de herramientas de |
|             | Google Translate.                                                                              |
| URL         | http://omeka.org/codex/Plugins/GoogleTranslate                                                 |
|             | http://omeka.org/codex/Plugins/GoogleTranslate                                                 |

| Nombre      | HTML5 media                                                                                     |
|-------------|-------------------------------------------------------------------------------------------------|
| Descripción | Activa MediaElement.js para la reproducción de archivos de audio y video en lugar de ofrecer un |
|             | reproductor HTML5 para los navegadores.                                                         |
| URL         | http://omeka.org/add-ons/plugins/html5-media/                                                   |

|             | -                                                                                             |
|-------------|-----------------------------------------------------------------------------------------------|
| Nombre      | HtmlPurifier                                                                                  |
| Descripción | Protege a Omeka de ataques de tipo cross-site scripting (XSS) mediante el filtrado del código |
|             | HTML/XHTML. XSS Es un tipo de inseguridad informática o agujero de seguridad típico de las    |
|             | aplicaciones Web, que permite a una tercera parte inyectar código JavaScript en páginas web   |
|             | vistas por el usuario, evitando medidas de control como la Política del mismo origen.         |
| URL         | http://omeka.org/codex/Plugins/HtmlPurifier                                                   |

| Nombre      | Image Annotation                                                 |
|-------------|------------------------------------------------------------------|
| Descripción | Permite a los visitantes de nuestro repositorio anotar imágenes. |
| URL         | http://omeka.org/add-ons/plugins/image-annotation/               |
|             | http://omeka.org/codex/Plugins/ImageAnnotation                   |

| Nombre      | Image Resize                                                                        |
|-------------|-------------------------------------------------------------------------------------|
| Descripción | Proporciona a los administradores del sitio la capacidad de redimensionar imágenes. |
| URL         | http://omeka.org/add-ons/plugins/image-resize/                                      |
|             | http://omeka.org/codex/Plugins/ImageResize                                          |

| Nombre      | IntenseDebate Comments                                                                           |
|-------------|--------------------------------------------------------------------------------------------------|
| Descripción | Permite realizar comentarios y suscribirse a los mismos.                                         |
| URL         | http://omeka.org/codex/Plugins/IntenseDebateComments                                             |
|             | Cómo instalar y configurar IntenseDebate Comments (en inglés): http://vimeo.com/8700943          |
| Imagen      | Comments 🦉 Login 🗋 🗸                                                                             |
|             | There are no comments posted yet. Be the first one!                                              |
|             | Post a new comment                                                                               |
|             | Enter text right here!                                                                           |
|             | Comment as a Guest, or login: 🎸 intercedebate 🕼 WorkDPRESS COM 🔂 OpenID                          |
|             | Name Email Website (optional)                                                                    |
|             | Displayed next to your comments. Not displayed publicly. If you have a website, link to it here. |
|             | Subscribe to rome   Submit Comment                                                               |
|             | http://www.francolib.francoamerican.org                                                          |

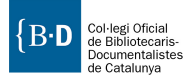

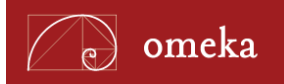

| Nombre      | Item Relations                                                                             |
|-------------|--------------------------------------------------------------------------------------------|
| Descripción | Permite a los administradores crear relaciones entre ítems que después se mostrarán en los |
|             | registros bibliográficos de cada uno de ellos.                                             |
| URL         | http://omeka.org/add-ons/plugins/item-relations/                                           |
|             | http://omeka.org/codex/Plugins/ItemRelations                                               |

| Nombre      | Item Order (for collections)                                                              |
|-------------|-------------------------------------------------------------------------------------------|
| Descripción | Permite a los administradores personalizar el orden de los ítems dentro de una colección. |
| URL         | http://omeka.org/add-ons/plugins/item-order/                                              |
|             | http://omeka.org/codex/Plugins/ItemOrder                                                  |

| Nombre      | Library of Congress Subject Headings                                   |
|-------------|------------------------------------------------------------------------|
| Descripción | Agrega metadatos de la LCSH a nuestros ítems.                          |
| URL         | http://omeka.org/add-ons/plugins/library-of-congress-subject-headings/ |
|             | http://omeka.org/codex/Plugins/Library_of_Congress_Subject_Headings    |

| Nombre      | Library of Congress Suggest                                                                  |
|-------------|----------------------------------------------------------------------------------------------|
| Descripción | Habilita una función de autosugerencia para nuestros ítems en Omeka usando el servicio de la |
|             | Library of Congress Authorities and Vocabularies.                                            |
| URL         | http://omeka.org/add-ons/plugins/library-of-congress-suggest/                                |
|             | http://omeka.org/codex/Plugins/Library_of_Congress_Suggest                                   |

| Nombre      | PageCaching                                                                                |
|-------------|--------------------------------------------------------------------------------------------|
| Descripción | Ofrece almacenamiento en caché a las páginas de nuestro repositorio, permitiendo una carga |
|             | más rápida de nuestro sitio a partir de versiones guardadas en la caché de los usuarios.   |
| URL         | http://omeka.org/codex/Plugins/PageCaching                                                 |

| Nombre      | Scripto                                                |
|-------------|--------------------------------------------------------|
| Descripción | Permite agregar las transcripciones de nuestros ítems. |
| URL         | http://omeka.org/add-ons/plugins/scripto/              |
|             | http://omeka.org/codex/Plugins/Scripto                 |

| Nombre      | SimpleContactForm                                                                        |
|-------------|------------------------------------------------------------------------------------------|
| Descripción | Agrega una funcionalidad para crear formularios de contacto de manera rápida y sencilla. |
| URL         | http://omeka.org/add-ons/plugins/simple-contact-form/                                    |
|             | http://omeka.org/codex/Plugins/SimpleContactForm                                         |
| Ejemplo     |                                                                                          |

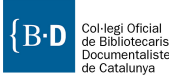

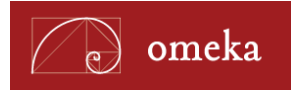

| Nombre      | SimplePages                                                                                      |
|-------------|--------------------------------------------------------------------------------------------------|
| Descripción | Permite al administrador crear páginas estáticas. Viene con el paquete básico, sólo es necesario |
|             | activarlo.                                                                                       |
| URL         | http://omeka.org/add-ons/plugins/simple-pages/                                                   |
|             | http://omeka.org/codex/Plugins/SimplePages                                                       |

| Nombre      | SiteNotes                                                                                       |
|-------------|-------------------------------------------------------------------------------------------------|
| Descripción | Nos permite agregar notas referentes a los usuarios, instrucciones de funcionamiento del sitio, |
|             | libros de estilo, interpretaciones al esquema Dublin Core, etc.                                 |
| URL         | http://omeka.org/codex/Plugins/SiteNotes                                                        |

| Nombre      | SocialBookmarking                                                                             |
|-------------|-----------------------------------------------------------------------------------------------|
| Descripción | Agrega una lista personalizable de iconos de diferentes redes sociales a continuación de cada |
|             | ítem del repositorio, permitiendo a nuestros visitantes compartir aquellos contenidos que más |
|             | les gustan en sus respectivos perfiles.                                                       |
| URL         | http://omeka.org/add-ons/plugins/social-bookmarking/                                          |
|             | http://omeka.org/codex/Plugins/SocialBookmarking                                              |
| Imagen      | <image/>                                                                                      |

| Nombre      | TagBandit                                                                                |
|-------------|------------------------------------------------------------------------------------------|
| Descripción | Permite realizar búsquedas sobre diferentes ítems en la interfaz de administración, para |
|             | posteriormente asignarles etiquetas a un grupo seleccionado de ellos.                    |
| URL         | http://omeka.org/codex/Plugins/TagBandit                                                 |

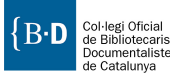

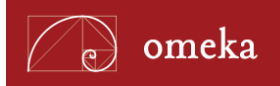

| Nombre      | Terms of Service                                                            |
|-------------|-----------------------------------------------------------------------------|
| Descripción | Permite especificar el aviso legal y las políticas de privacidad del sitio. |
| URL         | http://omeka.org/add-ons/plugins/terms-of-service/                          |
|             | http://omeka.org/codex/Plugins/Terms_of_Service                             |

| Nombre      | Tweetster for Omeka                                                                      |
|-------------|------------------------------------------------------------------------------------------|
| Descripción | Permite enviar tweets automáticamente a una cuenta de Twitter cada vez que se publica un |
|             | nuevo ítem en el repositorio.                                                            |
| URL         | http://omeka.org/add-ons/plugins/tweetster-for-omeka/                                    |
|             | http://corybohon.com/tweetster/                                                          |
|             | http://corybohon.com/documentation/omeka/tweetster/                                      |
|             | http://corybohon.com/tweetster/guides/omeka/Tweetster_for_Omeka.pdf                      |

| Nombre      | Timeline                                                                                                    |
|-------------|----------------------------------------------------------------------------------------------------|
| Descripción | Permite crear timelines.                                                                                                    |
| URL         | http://omeka.org/add-ons/plugins/timeline/                                                                                                    |
|             | http://omeka.org/codex/Plugins/Timeline                                                                                                    |
| Imagen      | FREE FURCE       Free for the formation of the formation of the formatio of the formation of the formation of the formation of the forma |

| Nombre      | Zoom.It                                         |
|-------------|-------------------------------------------------|
| Descripción | Incorpora un zoom en nuestro visor de imágenes. |
| URL         | http://omeka.org/add-ons/plugins/zoom-it/       |
|             | http://omeka.org/codex/Plugins/ZoomIt           |

| Nombre      | ZoteroImport                                                          |
|-------------|-----------------------------------------------------------------------|
| Descripción | Permite importar bibliotecas y colecciones desde un usuario de Zotero |
| URL         | http://omeka.org/add-ons/plugins/zotero-import/                       |
|             | http://omeka.org/codex/Plugins/ZoteroImport                           |

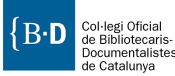

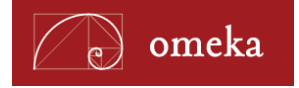

# Estudio de casos

La gran versatilidad que ofrece Omeka se ha traducido en proyectos de todo tipo realizados por profesionales e instituciones que hasta ahora no habían tenido la posibilidad de compartir un mismo software. Bibliotecas, archivos, museos, investigadores, profesores de secundaria, aficionados a un tema o coleccionistas... Todas han encontrado en Omeka una plataforma con la cual implementar sus proyectos y poder difundir sus colecciones o mensajes.

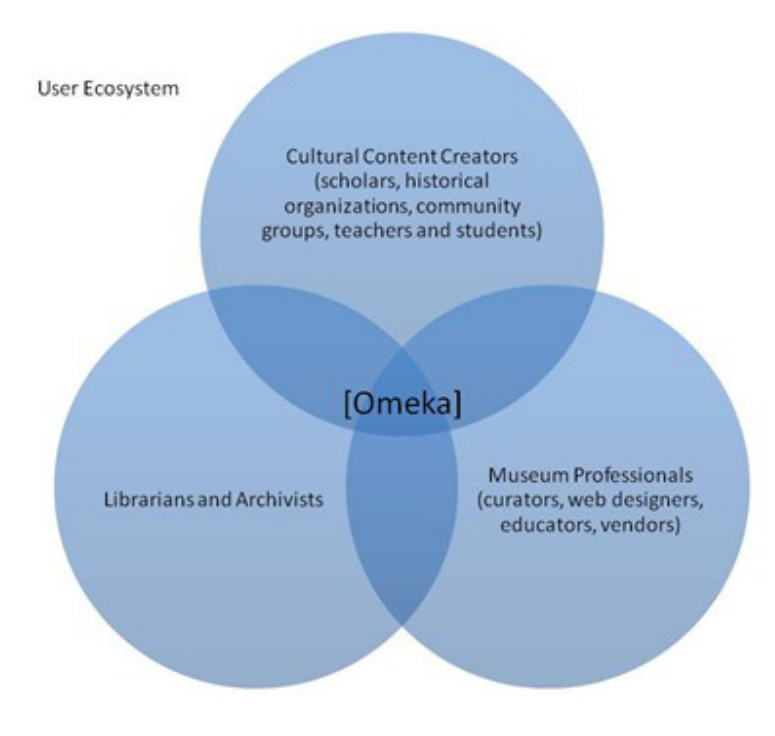

Figura 24. Ecosistema de usuarios de Omeka.

A continuación se propone un pequeño estudio de casos en el que se intentan recoger proyectos representativos de cada tipo.

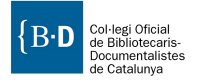

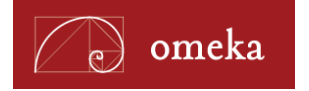

## **Exposiciones virtuales**

#### **Europeana Exhibitions**

URL: http://exhibitions.europeana.eu/ Plugins utilizados: Exhibits builder y Simple Pages.

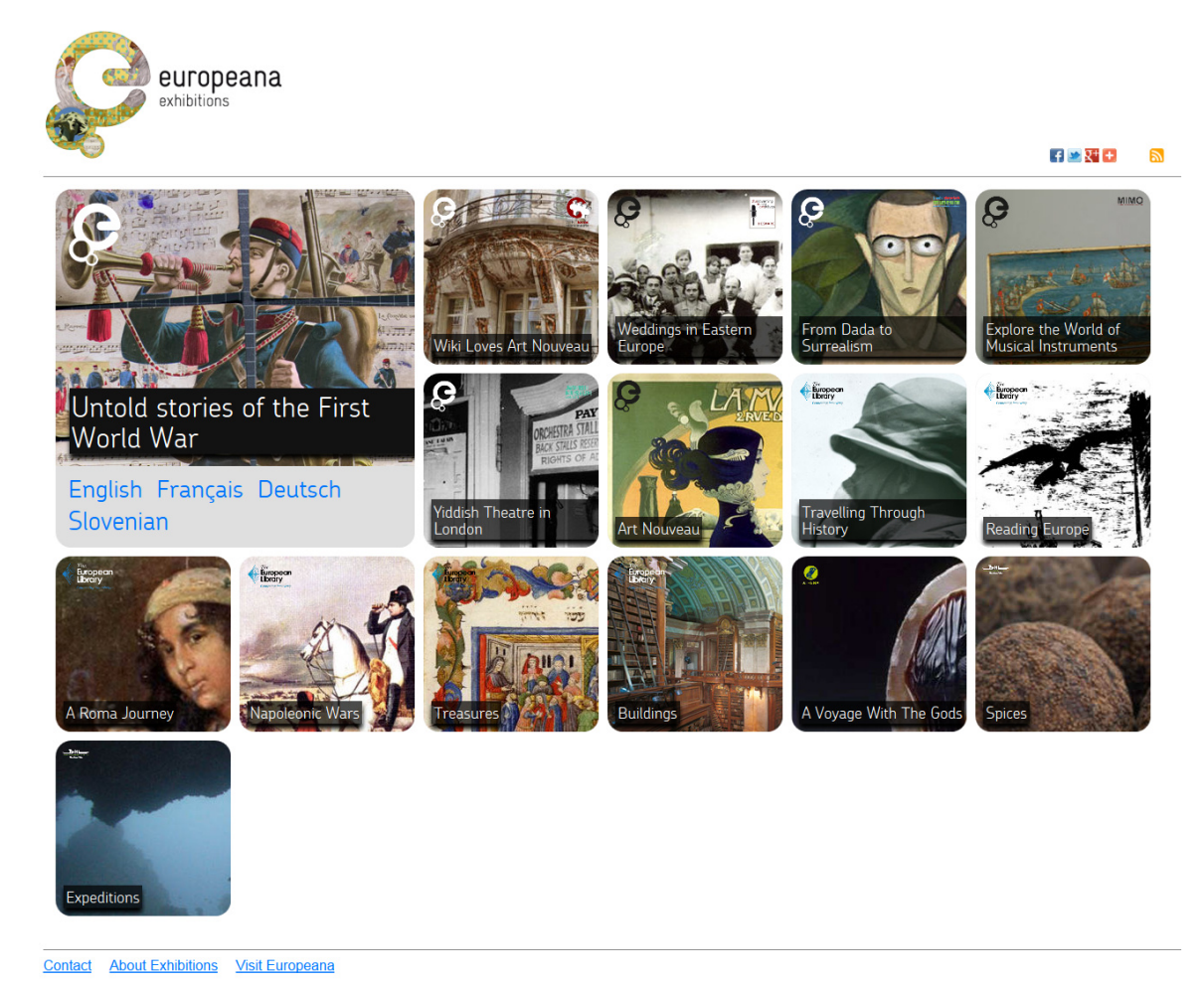

Figura 25. Portada de las exposiciones de Europeana.

Europeana, el gran punto común de acceso a los fondos patrimoniales de bibliotecas, archivos y museos de toda Europa tiene actualmente a disposición de sus visitantes más de una docena de exposiciones virtuales implementadas con Omeka. Las temáticas de las exposiciones son de lo más variadas: Art Nouveau, instrumentos musicales, Guerras Napoleónicas... Las exposiciones de Europeana son puertas de acceso al contenido recolectado por la biblioteca digital, que permiten a sus visitantes acceder a una parte de los miles de objetos digitales de este portal de una manera más amena y didáctica.

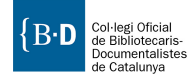

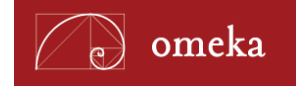

## **Bibliotecas digitales**

#### Bibliothèque Numérique (Université Rennes 2)

#### URL: http://bibnum.univ-rennes2.fr/

**Plugins utilizados:** Atom Output, Contribution, Simple Pages, Geolocation, CreativeCommonsChooser, Dublin Core Extended, Media RSS, OAI-PMH Repository & Harvester y COinS.

El portal de biblioteca digital de la Université Rennes 2 surge a raíz de un proyecto de digitalización compartido entre las dos Universidades de Rennes de un fondo patrimonial común que les fue legado y dividido en dos según las disciplinas de cada universidad (Rennes 2, literatura y humanidades; y Rennes 1, ciencia). El corpus de obras se encuentra formado por alrededor de 300 títulos todos ellos anteriores al siglo XX publicados en la Bretaña o en cualquiera del resto de las naciones celtas.

Ofrece acceso en línea y la opción de descargar los documentos digitalizados. También es posible contribuir al repositorio agregando nuevos documentos.

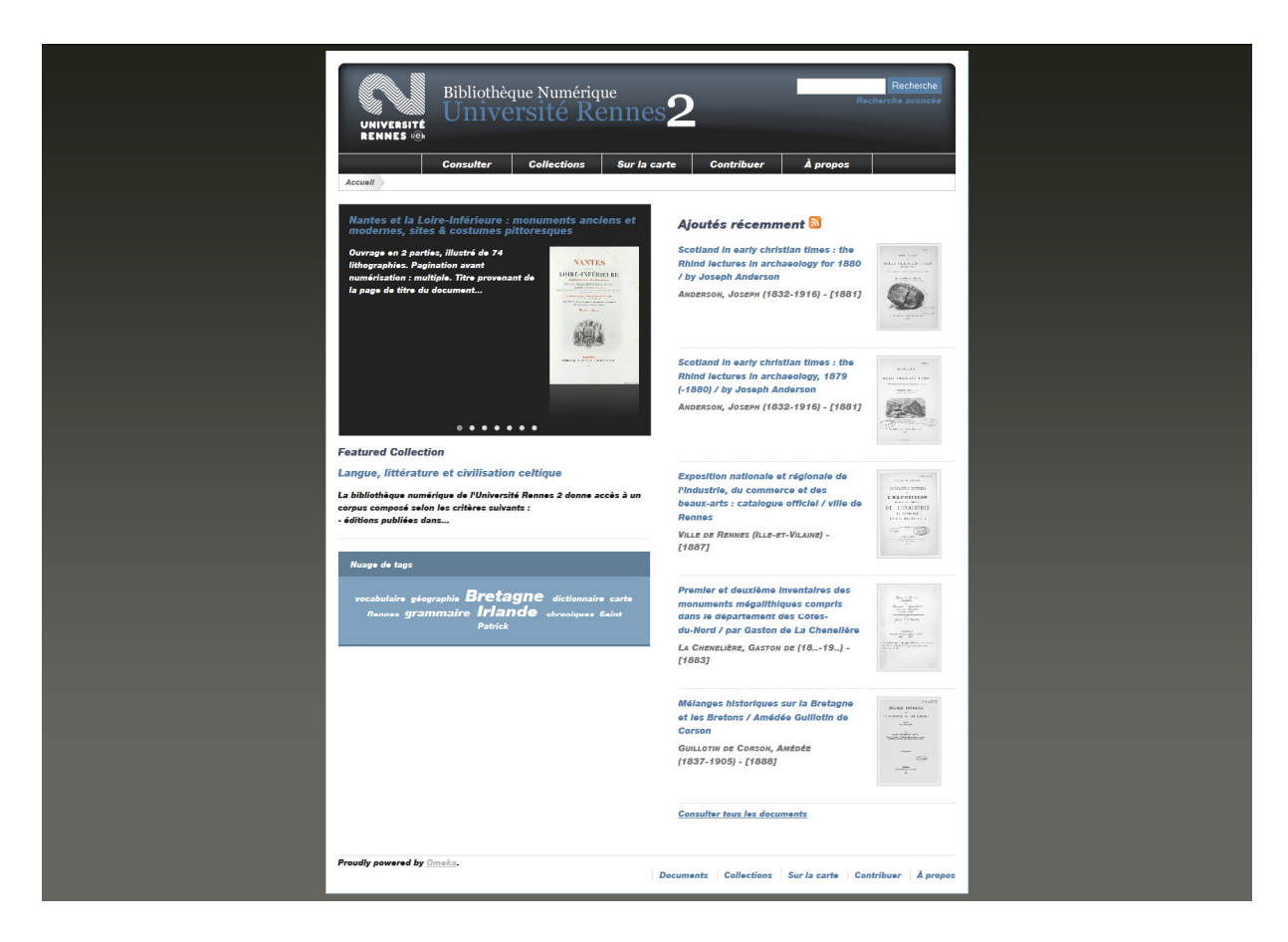

Fig. 26. Portada de la Biblioteca digital de la Universidad de Rennes.

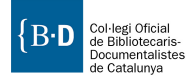

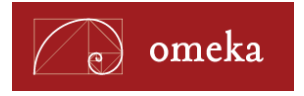

# **Recursos educativos/Publicaciones estructuradas**

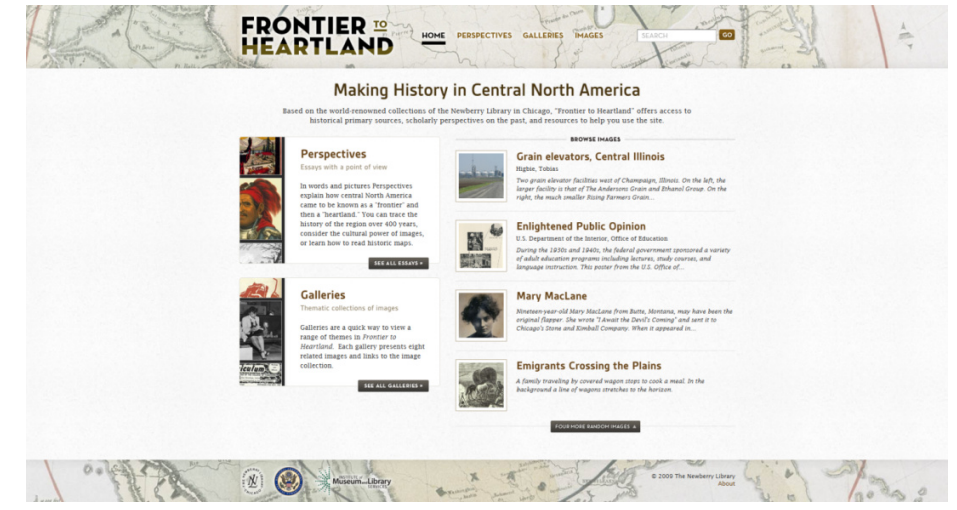

## Frontier to Heartland: Making History in Central North America, Newberry Library

Fig. 27. Portada de Frontier to Heartland: Making History in Central North America.

#### **URL:** http://publications.newberry.org/frontiertoheartland/

Plugins utilizados: Exhibit Builder, Simple Pages, Social Bookmarking y Sort Browse Results.

A partir de las colecciones de la Newberry Library in Chicago, "Frontier to Heartland" ofrece acceso a diferentes fuentes primarias históricas, trabajos académicos y otros recursos. En este proyecto se utiliza el *plugin* Exhibit Builder para confeccionar los ensayos alojados en el portal. Cada capítulo se corresponde con una de las secciones de la exposición.

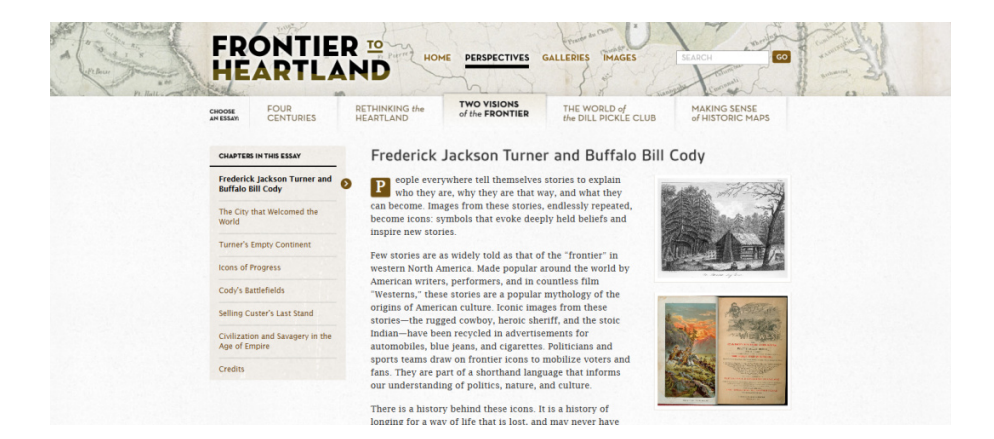

Fig. 28. Uno de los ensayos del portal. En el menú de la izquierda se aprecian los diferentes capítulos estructurados a partir de las secciones de la exposición.

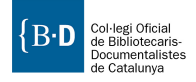

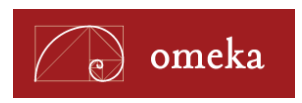

Por otro lado, a partir de los enlaces del menú superior "Galleries" e "Images" podemos acceder a las colecciones y a la lista completa de objetos digitales del repositorio, respectivamente.

| Pr Ball | EREPECTIVES GALLERIES MAGES SEACH CONSISTENT OF THE PERSPECTIVES GALLERIES MAGES SEACH CONSISTENCE OF THE PERSPECTIVES OF THE PERSPECTIVES OF THE |
|---------|----------------------------------------------------------------------------------------------------|
|         | Formation       Description         The way we area from fibe compared and the site animals have changed radically over the past 300 years. The original inhibitants of contral North America diverses and the site animals have changed radically over the past 300 years. The original inhibitants of contral North America diverses and consumers in the 20th century, machines replaced human and animal labor on the farm, making the farms of central North America among the matter in the world, hum also undermining rural communities         Image: Image: Imag                                                                                            |
|         | Waterways       VEW FULL GALLESY         The Great: Lakes and the Mississtepi, Missouri and Ohie River Systems have long served as avenues of framaportation, as sources of frem have and accompany to the leftowers of human enterprise. The collection allows visitors to consider the state of the region's waterways before large-scale European settlement, and the impact of urbanization of lakes and rives.         Image: A state of the state of the region's waterways before         Image: A state of the region's waterways before         Image: A state of the region's waterways before                                                                                                    |
|         | Working on the Railroad       VIEWELL CALLERY         Rudewoop haves slickhed logether central North America unnee the 1850s. They were the largest organizations of the time, manusque complex flows of railroad, and many communities were hierally created by railroad companies became the object of areat process as well as a subject of flactmator and romane.         Image: Image:                                                                                            |

Fig. 29. Detalle de las colecciones de imágenes de Frontier to Heartland.

# Sitios creados a partir de las contribuciones de los visitantes

#### **Hurricane Digital Memory Bank**

URL: http://hurricanearchive.org/ Plugins utilizados: Contribution, Geolocation, Simple Pages y Dropbox.

El Hurricane Digital Memory Bank es un proyecto del Roy Rosenzweig Center for History and New Media de la George Mason University y la University of New Orleans, en colaboración con el National Museum of American History. Los objetivos del proyecto son reunir, preservar y difundir historias de particulares, así como la producción digital en forma de fotografías y documentación audiovisual que se creó durante los sucesos de los Huracanes Katrina y Rita.

Mediante el *plugin* Contribution permiten a los visitantes subir sus propias historias y documentos relacionados con los desastres de los huracanes Katrina y Rita. Los contribuidores pueden escoger entre redactar su experiencia, subir documentos acompañados de una descripción y etiquetas o hacer ambas cosas. Las contribuciones se añaden al repositorio como "no públicas". Una vez revisadas por el administrador del sitio se publican.

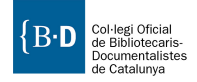

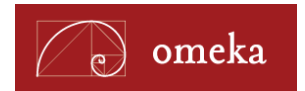

| Oigital Memory Ba                                                                  | HDM                                                                  | 1B News:                         | HDMB at Ne                          | ew Media                       | Consortium                       |
|------------------------------------------------------------------------------------|----------------------------------------------------------------------|----------------------------------|-------------------------------------|--------------------------------|----------------------------------|
| y                                                                                  | Collecting and Pro                                                   | eserving                         | the Stories                         | of Katri                       | ina and Ri                       |
| Home A                                                                             | dd to the Memory Bank                                                | Browse                           | Collections                         | About                          | FAQs New                         |
| Add to the Hurricane<br>We welcome contributions from sur                          | Digital Memory Ba                                                    | I <b>NK</b><br>workers, fami     | ly, friends, and i                  | anyone with                    | reflections on                   |
| the hurricanes and their aftermath.                                                | ur Contribution                                                      |                                  |                                     |                                |                                  |
| You may add a story, an image, or                                                  | ary other digital file. The need                                     | soary fields w                   | ill load below.                     |                                |                                  |
| Add Your Story Add an Image                                                        | e or Other File                                                      |                                  |                                     |                                |                                  |
| 2 Select a Location by                                                             | Using the Map                                                        |                                  |                                     |                                |                                  |
| Where were you, or where did you<br>to create a marker that best repres            | live before the hurricane? Definents the location for your contr     | ne the locatio<br>ibution. Click | n by using the n<br>ing on the mark | nap below. C<br>er itself will | lick on the ma<br>remove it from |
| Need help with the map?                                                            |                                                                      |                                  |                                     |                                |                                  |
| (Niss<br>단엇)                                                                       | Antiperiodi Map Satellite Hyt<br>Georgia                             | find                             | can enter your<br>your location.    | address and                    | /or ZIP code to                  |
| xas ♥<br>A⊕n Hourton Louisiana                                                     | him -                                                                | Ado                              | iress                               |                                |                                  |
| n'Antonio Orle                                                                     | w<br>ans                                                             | Zip                              | code                                |                                |                                  |
| 1 Alexandre                                                                        | Tampa                                                                | lorida<br>Fir                    | d Address On N                      | lop                            |                                  |
| Sul<br>Mex                                                                         | ico                                                                  | Miar                             |                                     |                                |                                  |
| Google                                                                             | Havanı<br>Aap data 62012 Google, IN <mark>E 61 - Terrin</mark>       | a<br>oruse                       |                                     |                                |                                  |
| 3 Tell Us About Yoursel                                                            | f                                                                    |                                  |                                     |                                |                                  |
| First Name (Required)                                                              |                                                                      |                                  |                                     |                                |                                  |
| Last Name (Required)                                                               |                                                                      |                                  |                                     |                                |                                  |
| What is your email address? (Requ                                                  | ired) (Your email address will n                                     | ot be shared.                    | .)                                  |                                |                                  |
| May we contact you about your c                                                    | contribution and with news about                                     | ut this project                  | 17                                  |                                |                                  |
| 4 Provide More Informa                                                             | ation About Yourself                                                 |                                  |                                     |                                |                                  |
| Please consider providing more info<br>summer of 2005 better.                      | rmation about yourself. Doing                                        | so will help fu                  | uture historians                    | understand I                   | the events of t                  |
| In what year were you born? (optic                                                 | nal)                                                                 |                                  |                                     |                                |                                  |
| What is your gender? (optional)                                                    |                                                                      |                                  |                                     |                                |                                  |
| what is your race? (optional)                                                      |                                                                      |                                  |                                     |                                |                                  |
| Select Below If Cther, please specify: (optional)                                  |                                                                      |                                  |                                     |                                |                                  |
| What is your occupation? (optional                                                 | 1                                                                    |                                  |                                     |                                |                                  |
| What city and state or zipcode were<br>A zipcode is sufficient, but a comple       | a you in during the hurricane? (<br>ate address or cross street (wit | (optional)<br>in city and sta    | te) is preferable                   |                                |                                  |
| What city and state or zipcode wern<br>A zipcode is sufficient, but a compl        | e you in after the hurricane? (o<br>ete address or cross street (wit | ptional)<br>in city and sta      | ite) is preferable                  | L                              |                                  |
| Submit                                                                             |                                                                      |                                  |                                     |                                |                                  |
| Copyrights for materials in the archive a<br>All else © 2005 Roy Rosenzweig Center | re retained by the criginal creator<br>for History and New Media     | ъ.                               |                                     |                                |                                  |

Fig. 30. Formulario con el que los usuarios externos pueden contribuir con sus aportaciones.

El *plugin* de geolocalización permite a los contribuidores, en el momento de realizar la entrega de documentos y textos indicar en qué lugar tuvieron suceso sus experiencias. Esto permitirá posteriormente realizar búsquedas visuales mediante un mapa (http://hurricanearchive.org/map/).

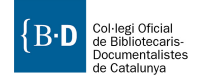

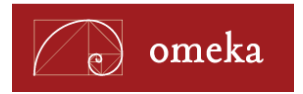

Nos encontramos ante un repositorio en el que todos sus contenidos son contribuciones personales. En este tipo de proyectos la participación de la gente es vital para poder ofrecer contenidos. También es importante el trabajo de revisión de los administradores (faltas de ortografía, etiquetas, imágenes inadecuadas...). El proyecto explota la capacidad de Omeka como repositorio capaz de organizar documentos en colecciones y de mantener un sitio a partir de contribuciones de los propios visitantes.

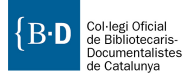

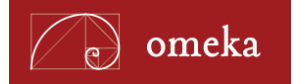

# Bibliografía y recursos relacionados

## Para saber más sobre Omeka

- Alcaraz Martínez, Rubén. "Omeka: exposiciones virtuales y distribución de colecciones digitales". BiD: textos universitaris de biblioteconomia i documentació. № 28 (junio 2012). <a href="http://www.ub.edu/bid/28/alcaraz2.htm">http://www.ub.edu/bid/28/alcaraz2.htm</a>. [Consulta: 26/09/2012].
- Kucsma, Jason; Reiss, Kevin; Sidman, Angela. "Using Omeka to build digital collections: the Metro case study". D-Lib Magazine, Vol. 16, n. 3-4. <a href="http://www.dlib.org/dlib/march10/kucsma/03kucsma.htm">http://www.dlib.org/dlib/march10/kucsma/03kucsma.htm</a>>. [Consulta: 11/07/2011].
- Leon, Sharon. *Omeka: open source for open museums?*. <http://www.slideshare.net/sharonmleon/omeka-opensource-for-open-museums-mcn-2010>. [Consulta: 12/07/2011].
- Saorín Pérez, Tomas. "Exposiciones digitales y reutilización: aplicación del software libre Omeka para la publicación estructurada". *Métodos de información*. Vol. 2, nº 2 (2011). <http://www.metodosdeinformacion.es/mei/index.php/mei/article/view/IIMEI2-N2-029046/740>. [Consulta: 26/09/2012].

# **Dublin Core**

- Ferreras Fernández, Tránsito. *Dublin Core cualificado: documento de trabajo*. Salamanca: Universidad de Salamanca, 2008. <a href="http://eprints.rclis.org/bitstream/10760/16347/1/SABUS\_DCCcompleto.pdf">http://eprints.rclis.org/bitstream/10760/16347/1/SABUS\_DCCcompleto.pdf</a>>. [Consulta: 12/07/2011].
- Hillmann, Diane. Using Dublin Core. Dublin Core Metadata Initiative, 2005. <a href="http://dublincore.org/documents/usageguide/">http://dublincore.org/documents/usageguide/</a>>. [Consulta: 12/07/2011].
- North Carolina Dublin Core implementation guidelines. State Library of North Carolina, 2007. <a href="http://www.ncecho.org/dig/ncdc2007.shtml">http://www.ncecho.org/dig/ncdc2007.shtml</a>. [Consulta: 12/07/2011].
- OCLC
   research
   and
   the
   Dublin
   Core
   Metadata
   Initiative
   OCLC,
   2010.

   <<u>http://www.oclc.org/research/activities/past/orprojects/dublincore/default.htm</u>>.
   [Consulta: 12/07/2011].

## Enlaces

#### Información general sobre el proyecto

- About Omeka: <http://omeka.org/about/>
- What is Omeka? (vídeo): <http://vimeo.com/6401343>
- Blog: <http://omeka.org/blog/>
- Showcase: <http://omeka.org/showcase/>

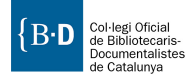

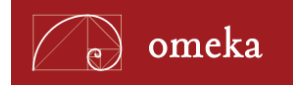

#### Documentación

- Installation: <http://omeka.org/codex/Preparing\_to\_Install> ; <http://omeka.org/codex/Installation>
- Configuring language: <http://omeka.org/codex/Configuring\_Language>
- Upgrading: <http://omeka.org/codex/Upgrading>
- Hosting suggestions: <http://omeka.org/codex/Hosting\_Suggestions>
- Moving to another server: <http://omeka.org/codex/Moving\_to\_Another\_Server>
- Site planning tips: <a href="http://omeka.org/codex/Site\_Planning\_Tips">http://omeka.org/codex/Site\_Planning\_Tips</a>
- Project planning case studies: <a href="http://omeka.org/codex/Project\_Planning\_Case\_Studies">http://omeka.org/codex/Project\_Planning\_Case\_Studies</a>
- Plugin documentation: <http://omeka.org/codex/Plugins>

#### Tutoriales

- ¿What is Omeka.net?: < http://vimeo.com/17084748>
- Building an Archive in Omeka.net: <a href="http://vimeo.com/18512996">http://vimeo.com/18512996</a>>
- Building Exhibits in Omeka.net: <a href="http://vimeo.com/18534307">http://vimeo.com/18534307</a>>
- Managing Site Settings in Omeka.net: <http://vimeo.com/18513046>
- Using collections and tags: <http://vimeo.com/6401539>
- Manage item types: <http://vimeo.com/6401503>
- Manage items: <http://vimeo.com/6401464>
- Barcode and Reports plugin: <a href="http://vimeo.com/6619145">http://vimeo.com/6619145</a>>
- Importing data using OAI-PMH: <http://vimeo.com/6401799>
- Import data to Omeka with CSV plugin: <a href="http://vimeo.com/6401593">http://vimeo.com/6401593</a>
- Omeka Dropbox's Plugin: <http://vimeo.com/2214669>
- Using the Contribution Plugin: <a href="http://vimeo.com/6401776">http://vimeo.com/6401776</a>
- Using Omeka Geolocation Plugin: <http://vimeo.com/6401619>
- Omeka mobile aplication: <http://vimeo.com/6628308>

#### Foros, dudas

- Omeka en Google groups: <http://groups.google.com/group/omeka-dev>
- Foros de usuarios de Omeka: <http://omeka.org/forums/>

#### Empresas de servicios documentales que implementan Omeka en instituciones

- Data lib Servicios Documentales: <http://www.datalib.es>
- Natiboo: <http://natiboo.es>

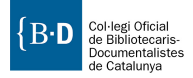